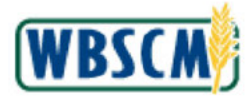

# PROCESS OVERVIEW

#### Purpose

Use this transaction to execute a transaction report. Transaction reports are customized reports that users can run on a variety of topics: procurement, fulfillment, and finance. Users can determine search criteria, sort columns in ascending or descending order, establish hidden and displayed columns, filter search results, determine visual display, print specifications for the report, print the report, and export the report to excel. Transaction reports can encompass a variety of topics. The topics of the reports will vary based on your User ID and security access.

#### Process Trigger

Perform this transaction to run a Transaction report in WBSCM.

#### Prerequisites

 Transactions must have been completed in the WBSCM system before a report can be run on them.

#### Portal Path

Follow the Portal path below to complete this transaction:

• Select Reports tab → Order Processing tab → Multi-Food Requisition Report link to go to the *Multi-Food Requisition Report* initial screen.

#### **Tips and Tricks**

- The R/O/C acronyms in the field tables represent Required, Optional, or Conditional field entries.
  - A Conditional field: an entry that becomes required as a result of entering something previous to it, which then deems it required.
  - An Optional field: you may enter information in an optional field, but an entry is not required for the completion of the transaction.
- Refer to WBSCM Portal Basic Navigation course for tips on creating favorites, perform searches, etc.

#### Reminders

- Remember to check your work.
- Refer to the Help Option (to the right of the screen) in the Portal for further assistance.

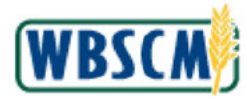

# PROCEDURE

1. Start the transaction using the following Portal path: Reports tab → Order Processing tab → Multi-Food Requisition Report

Multi-Food Requisition Report Screen

| USDA United States Department of<br>Web-Based Supply C                                                                                                    | <sup>Agriculture</sup><br>hain Management                                                                                                    | Welcome FNS ORGADMIN | <u>Log Off</u> | BSCM        |
|----------------------------------------------------------------------------------------------------|----------------------------------------------------------------------------------------------------|----------------------|----------------|-------------|
| Home Operations Finance A                                                                                                    | dmin Reports Help                                                                                                    |                      |                |             |
| Order Processing Recall Administra                                                                                                    | ton Warehouse Management Compla                                                                                                    | intAdministration    |                |             |
| Multi-Food Requisition Report                                                                                                    |                                                                                                    |                      | Bac            | k Forward 💻 |
| Detailed Navigation                                                                                                    | Reports : Input Criteria                                                                                                    |                      |                |             |
| Incoming Orders                                                                                                    | @Execute                                                                                                    |                      |                |             |
| Order, Delvery and Sales Quantity     Top 10 Naterials     Top 10 Customers     Sales Volume for Product Hiererchy     Order Discrepency Report between SC     Multi-Food Shipmert Natification Report     Shipmert Natification Report     Delvery Order Sate Report     Commostly Code Outlays Report     Multi-Food Requisition Report     Domestic Price Support Report | Warehouse Orders (Multi-food)       wth variant: -Multi-Food Requisition Report       Check Reset       Program:       Delivery Date:       Octored Report       Sold-To Party:       Ship-To Party:       Region: | ro C +               |                |             |
| Portal Favorites                                                                                                    | Flant:                                                                                                    | 4                    |                |             |
|                                                                                                    | Status:                                                                                                    | \$                   |                |             |
|                                                                                                    | Sales Document:                                                                                                    | то 🔲 🎐               |                |             |
|                                                                                                    |                                                                                                    |                      |                |             |

| 4      | • |            |  |
|--------|---|------------|--|
| 🙆 Done |   | 🔮 Internet |  |

2. As required, complete/review the following fields:

| Field         | R/O/C | Description                                                                   |
|---------------|-------|-------------------------------------------------------------------------------|
| Program       | R     | Acronym to identify a USDA program.                                           |
|               |       | Example:<br>nslp                                                              |
| Delivery Date | R     | Use the Delivery Date field to enter the desired delivery date for the order. |
|               |       | Example:<br>09/01/2009                                                        |

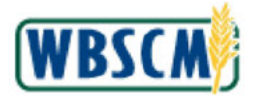

| Field | R/O/C | Description                                          |
|-------|-------|------------------------------------------------------|
| То    | R     | Upper limit of the range to be selected from a list. |
|       |       | Example:<br>12/04/2009                               |

| United States Department of<br>Web-Based Supply Ch                      | <sup>Agriculture</sup><br>nain Management | 4                                      | Weicome       | FNS ORGADMIN | l <u>Log</u> | or W         |
|-------------------------------------------------------------------------|-------------------------------------------|----------------------------------------|---------------|--------------|--------------|--------------|
| Home Operations Finance A                                               | dmin Reports Help                         |                                        |               |              |              |              |
| Order Processing Recall Administra                                      | ton 🔰 Warehouse Manag                     | ement ComplaintA                       | dministration |              |              |              |
| Multi-Food Requisition Report                                           |                                           |                                        |               |              |              | Back Forward |
| Detailed Navigation                                                     | Reports : Input Criteria                  |                                        |               |              |              | -            |
| Incoming Orders                                                         | (De Execute)                              |                                        |               |              |              |              |
| Order, Delivery and Sales Quantity                                      | Warehouse Order                           | e (Multi feed)                         |               |              |              |              |
| Top 10 Materials     Top 10 Customers                                   | warehouse order                           | s (Multi-1000)<br>I Requisition Report |               |              |              |              |
| Sales Volume for Product Hierarchy                                      | Chark Revet                               | i Kequisition Kepon                    |               |              |              |              |
| Order Discrepancy Report between SC                                     |                                           | 5                                      |               | e b          |              |              |
| Multi-Food Shipment Notification Report     Shipment Multilation Depart | Program: Villaio                          |                                        | 12010009 00   | 4            |              |              |
| Shipman Normation Report     Delivery Order Status Report               | Material Q                                |                                        |               | - FR         |              |              |
| Commodity Code Outlays Report                                           | Sold-To Party:                            |                                        | n             | \$           |              |              |
| Multi-Food Requisition Report                                           | Ship-To Party: 🔍                          | <u>Г</u> То                            | 0             | \$           |              |              |
| Domestic Price Support Report                                           | Region:                                   | С То                                   | D             | \$           |              |              |
| Portal Favorites                                                        | Flant: ©                                  | ð                                      |               | \$           |              |              |
|                                                                         | Status: 🛛 🖉 🗌                             | D                                      |               | \$           |              |              |
|                                                                         | Sales Document: 🔍 📃                       | D To                                   | Ō             | 4            |              |              |
|                                                                         |                                           |                                        |               |              |              |              |
|                                                                         |                                           |                                        |               |              |              |              |
|                                                                         |                                           |                                        |               |              |              |              |
|                                                                         |                                           |                                        |               |              |              |              |
|                                                                         |                                           |                                        |               |              |              |              |
|                                                                         |                                           |                                        |               |              |              |              |
|                                                                         |                                           |                                        |               |              |              |              |
|                                                                         |                                           |                                        |               |              |              |              |
|                                                                         |                                           |                                        |               |              |              |              |
|                                                                         |                                           |                                        |               |              |              |              |
| 1 1                                                                     |                                           |                                        |               |              |              |              |
|                                                                         |                                           |                                        |               |              | _            | A Internet   |
| an Jakash (n: voluto);                                                  |                                           |                                        |               |              |              | Then et      |

**3.** Click Execute (the Execute button) to run a Multi-Food Requisition Report based on the filter criteria you have established.

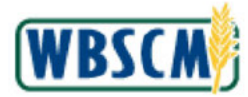

| DA United States Department of A<br>Web-Based Supply Ch            |                    | Welcor       |               |                | BSCM            |                                  |              |                    |              |
|--------------------------------------------------------------------|--------------------|--------------|---------------|----------------|-----------------|----------------------------------|--------------|--------------------|--------------|
| me Operations Finance Ad                                           | trnin Reports      | Help         |               |                |                 |                                  |              |                    |              |
| der Processing 🕕 Recall Administrat                                | ion Warehouse      | Management   | Gomplaint Adr | ninistration   |                 |                                  |              |                    |              |
| Iti-Food Requisition Report                                        |                    |              |               |                |                 |                                  |              | Bac                | Forward      |
| Varehouse Orders (Multi-foo<br>⁄∰ Yariant:Multi-Food Requisition R | d)<br>leport       |              |               |                |                 |                                  |              |                    |              |
| Go Back                                                            | J View ALL Columns | 3            |               |                |                 |                                  |              |                    |              |
| View [Standard View]                                               | /ersion Export 4   |              |               |                |                 |                                  |              |                    |              |
| Prod. Hierarchy                                                    | 🗧 Ship-to Party 🕀  | Ship-to Name | Ş             | Ship-to City 👙 | Ship-to State 🕀 | Gty. Requested ⊕<br>- 33,209.000 | Sales Unit 🔅 | Net Dollar Volue 🕀 | Req. Deliver |
| VEGETABLES/MIXED VEGETABLES/CANN                                   | ED                 |              |               |                | IL.             | 540.000                          | CS           | 69,669.32          | 10/01/2009   |
| MEAT/BEEF/CANNED                                                   |                    |              |               |                | IL.             | 333.000                          | CS           | 113,473.61         | 10/01/2009   |
| CHEESE/CHEDDAR WHITE/SHREDDED                                      |                    |              |               |                | NY              | 100.000                          | CS           | 41,236.50          | 09/30/2009   |
| INFANT/FORMULA DRY/CANNED                                          |                    |              |               |                | NM              | 128.000                          | CS           | 70,502.11          | 10/01/2009   |
| FRUIT/APPLES/CANNED                                                |                    |              |               |                | NM              | 85.000                           | CS           | 1,327.19           | 10/01/2009   |
| FRUIT/PLUMS/CANNED                                                 |                    |              |               |                | NM              | 85.000                           | CS           | 12,464.34          | 10/01/2009   |
| FRUIT/ORANGE/JUICE                                                 |                    |              |               |                | ИМ              | 168.000                          | CS           | 24,772.23          | 10/01/2009   |
| VEGETABLES/TOMATOES/JLICE                                          |                    |              |               |                | МИ              | 168.000                          | CS           | 21,975.86          | 10/01/2009   |
| MLK/EVAP/CANNED                                                    |                    |              |               |                | NM              | 460.000                          | CS           | 43,244.16          | 10/01/2009   |
| FRUIT/APPLESJUICE                                                  |                    |              |               |                | NM              | 224.000                          | CS           | 36,366.12          | 1.0/01/2009  |
| PASTAMACARON/BOX                                                   |                    |              |               |                | NM              | 480.000                          | CS           | 57,609.22          | 10/01/2009   |
| CHEESE/PROCESSED/LOAVES                                            |                    |              |               |                | OR              | 000.08                           | CS           | 31,480.90          | 10/01/2009   |
| MLK/EVAP/CANNED                                                    |                    |              |               |                | OR              | 40.000                           | CS           | 3,603.68           | 10/01/2009   |
| MLK/NSTANT/PACKAGE                                                 |                    |              |               |                | OR              | 54.000                           | cs           | 22,744.59          | 10/01/2009   |
| FRUIT/APRICOT/CANNED                                               |                    |              |               |                | OR              | 40.000                           | CS           | 5,996.34           | 10/01/2009   |
| FRUIT/FRUIT COCKTAIL/CANNED                                        |                    |              |               |                | OR              | 40.000                           | cs           | 6,607.08           | 10/01/2009   |
| FRUIT/APPLESJUICE                                                  |                    |              |               |                | OR              | 80.000                           | CS           | 12,987.90          | 10/01/2009   |
| FRUIT/ORANGE/JUICE                                                 |                    |              |               |                | OR              | 000.08                           | CS           | 11,796.30          | 10/01/2009   |
| VEGETABLES/TOMATOES/LICE                                           |                    |              |               |                | OR              | 000.08                           | CS           | 10,464.70          | 10/01/2009   |
| VEGETABLES/CORN/CANNED                                             |                    |              |               |                | OR              | 40.000                           | CS           | 4,334.05           | 10/01/2009   |
|                                                                    |                    |              |               |                |                 |                                  |              |                    |              |

4. Scroll to the right of the screen.

(Note) The report is organized in table format, with each column containing a unique type of data. Scrolling to the right-hand side of the report will display some options for customizing the display of the report. For example, columns in the report can be displayed or hidden by using the *Settings* feature.

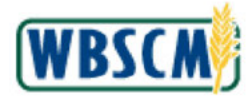

| DA United States I<br>Web-Base   | Department of Agricul | ture<br>Management      |                                                                                                    | Welcome FNS        |              | IN                 |                      | NBSC           |
|----------------------------------|-----------------------|-------------------------|----------------------------------------------------------------------------------------------------|--------------------|--------------|--------------------|----------------------|----------------|
| ne Operations                    | Finance Admin         | Reports Holp            |                                                                                                    |                    |              |                    |                      |                |
| er Processing Re                 | all Administration    | Warehouse Management Co | mplaintAdminis                                                                                                 | tration            |              |                    |                      |                |
| -Food Requisition Rep            | ort                   |                         |                                                                                                    |                    |              |                    | 1                    | Back Forve     |
| (Multi-food)<br>quisition Report |                       |                         |                                                                                                    |                    |              |                    |                      |                |
| L Rows   🗖 View AL               | . Columns             |                         |                                                                                                    |                    |              |                    |                      |                |
| Print Version E:                 | port 🔺                |                         |                                                                                                    |                    |              |                    |                      | Eitler Setting |
| ≎ Ship-to                        | Party ≑ Ship-to Name  | 🔅 Ship-to City 🕀        | Ship-to State ≑                                                                                                | City. Requested \$ | Sales Unit 🕀 | Net Dollar Value 🕀 | Req. Delivery Date 🕀 | Created On     |
| ABLES/CANNED                     |                       |                         | IL.                                                                                                    | 540.000            | cs           | 69,669.32          | 10/01/2009           | 10.01/2009     |
|                                  |                       |                         | IL                                                                                                    | 333.000            | CS           | 113,473.61         | 10/01/2009           | 10/01/2009     |
| REDDED                           |                       |                         | NY                                                                                                    | 100.000            | CS           | 41,236.50          | 09/30/2009           | 09/30/2009     |
| ED                               |                       |                         | INM                                                                                                    | 126.000            | CS           | 70,502.11          | 10/01/2009           | 10/01/2009     |
|                                  |                       |                         | NN                                                                                                    | 85.000             | CS           | 1,327.19           | 10/01/2009           | 10.01/2009     |
|                                  |                       |                         | NM                                                                                                    | 85.000             | CS           | 12,464.34          | 10/01/2009           | 10/01/2009     |
|                                  |                       |                         | NN                                                                                                    | 168.000            | cs           | 24,772.23          | 10/01/2009           | 10.01/2009     |
| CE                               |                       |                         | NM                                                                                                    | 168.000            | CS           | 21,975.86          | 10/01/2009           | 10.01/2009     |
|                                  |                       |                         | NM                                                                                                    | 490.000            | CS           | 43,244.16          | 10/01/2009           | 10.01/2009     |
|                                  |                       |                         | NM                                                                                                    | 224.000            | cs           | 36,366.12          | 10/01/2009           | 10/01/2009     |
|                                  |                       |                         | NM                                                                                                    | 480.000            | CS           | 57,609.22          | 10/01/2009           | 10.01/2009     |
| S                                |                       |                         | OR                                                                                                    | 80.000             | cs           | 31,480.90          | 10/01/2009           | 10.01/2009     |
|                                  |                       |                         | OR                                                                                                    | 40.000             | CS           | 3,603.68           | 10/01/2009           | 10.01/2009     |
|                                  |                       |                         | OR                                                                                                    | 54.000             | CS           | 22,744.59          | 10/01/2009           | 10.01/2009     |
|                                  |                       |                         | OR                                                                                                    | 40.000             | cs           | 5,996.34           | 10/01/2009           | 10/01/2009     |
| ED                               |                       |                         | OR                                                                                                    | 40.000             | CS           | 5,607.08           | 10/01/2009           | 10.01/2009     |
|                                  |                       |                         | OR                                                                                                    | 80.000             | CS           | 12,987.90          | 10/01/2009           | 10.01/2009     |
|                                  |                       |                         | OR                                                                                                    | 80.000             | CS           | 11,796.30          | 10/01/2009           | 10/01/2009     |
| CE.                              |                       |                         | OR                                                                                                    | 80.000             | CS           | 10,464.70          | 10/01/2009           | 10.01/2009     |
| 2                                |                       |                         | OR                                                                                                    | 40.000             | CS           | 4,334.05           | 10/01/2009           | 10.01/2009     |
|                                  |                       |                         | the second second second second second second second second second second second second second second second s |                    |              |                    |                      |                |

- 5. Click Eitter (the Filter link) to establish a filter for a column in the report.
  - (Note) By clicking the **Filter** link, a filter row is displayed. A filter row is a blank row at the top of the table. You may enter search criteria (filter criteria) into this row. For example, to view entries with the ship-to state of Illinois (IL), enter IL into this filter row, and press the enter button on your keyboard. Only items containing IL in this field will display in the table.

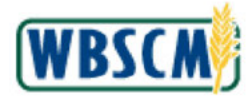

| Iorne         Operations         Finance         Admin         Reports         Help           Inder Processing         Recall Administration         Warehouse Management         Complaint Administration           Inder Processing         Recall Administration         Warehouse Management         Complaint Administration           Inder Processing         Recall Administration         Warehouse Management         Complaint Administration           Inder Processing         Recall Administration         Warehouse Management         Complaint Administration           Inder Processing         Recall Administration         Warehouse Management         Complaint Administration           Inder Processing         Requisition Report         Inder Processing         Ship to City         Ship to State           Inder Processing         Inder Processing         Inder Processing         Inder Processing         Inder Processing           Inder Processing         Inder Processing         Inder Processing         Inder Processing         Inder Processing           Inder Processing         Inder Processing         Inder Processing         Inder Processing         Inder Processing           Inder Processing         Inder Processing         Inder Processing         Inder Processing         Inder Processing           Inderender Processing         Inder Processing </th <th>01<br/>City: Requested ≎<br/>• 33,709.000<br/>≤33.000<br/>100.000<br/>1128.000<br/>€5.000</th> <th>Seles Lnt *<br/>CS<br/>CS<br/>CS<br/>CS<br/>CS</th> <th>Net Dellar Vsiue ⊕<br/>• 6,392,331,96<br/>€0,669,32<br/>113,473,51<br/>41,236,50<br/>20,502,11</th> <th>☐ Bo<br/>Delets<br/>Req. Delivery Date ©<br/>10.01/2009<br/>10.01/2009<br/>19.02/2009</th> <th>ck Forward<br/>Filter Sature<br/>Created On 1<br/>1001/2009<br/>1001/2009<br/>0a30/2009</th>                                                                                                    | 01<br>City: Requested ≎<br>• 33,709.000<br>≤33.000<br>100.000<br>1128.000<br>€5.000                                | Seles Lnt *<br>CS<br>CS<br>CS<br>CS<br>CS       | Net Dellar Vsiue ⊕<br>• 6,392,331,96<br>€0,669,32<br>113,473,51<br>41,236,50<br>20,502,11                     | ☐ Bo<br>Delets<br>Req. Delivery Date ©<br>10.01/2009<br>10.01/2009<br>19.02/2009 | ck Forward<br>Filter Sature<br>Created On 1<br>1001/2009<br>1001/2009<br>0a30/2009    |
|----------------------------------------------------------------------------------------------------|----------------------------------------------------------------------------------------------------|-------------------------------------------------|----------------------------------------------------------------------------------------------------|----------------------------------------------------------------------------------|---------------------------------------------------------------------------------------|
| Inder Processing Recall Administration Warehouse Management Complaint Administrat<br>Intel-Food Requisition Report<br>s (Multi-food)<br>Requisition Report<br>ALL Rows ☐ View ALL Columns<br>▼ Print Version Export ▲<br>♥ Ship-to Perty ♥ Ship-to Name ♥ Ship-to City ♥ Ship-to Sate ♥<br>VEOETABLES.CANNED<br>WHITE/SHRECEED<br>RY/CANNED<br>IED<br>ED<br>ET<br>TOES/JICE                                                                                                    | 00<br>Gty: Requested ≎<br>• 33,209.000<br>540.000<br>100.000<br>128.000<br>65.000                                  | Selice Linit ©<br>CS<br>CS<br>CS<br>CS<br>CS    | Net Dellar Vsiue €<br>• 6,392,331.96<br>€0,660.92<br>113,470.81<br>41,236.50<br>20,502.11                     | Bo<br>Delete<br>Req. Delivery Dete @<br>10.01/2009<br>10.01/2009<br>19.02/2009   | ck Forward<br>Filter Settra<br>Created On 1<br>1001/2009<br>1001/2009<br>0a30/2009    |
| Initi-Food Requisition Report  s (Multi-food) Requisition Report  (ALL Rows ⊇ View ALL Columns  vecoetrables.canned  wetres.resceed  RV/canned  E Toes.u.l.ce  Toes.u.l.ce  T  | Gty: Requested \$<br>• 33,269.000<br>540.000<br>333.000<br>100.000<br>128.000<br>65.000                            | Seles Lnt ¢<br>CS<br>CS<br>CS<br>CS<br>CS       | Net Dellar Value ©<br>▲ 6,392,331.96<br>€0,660.92<br>113,473.81<br>41,236.50<br>20,502.11                     | I Bo<br>Delete<br>Req. Delivery Dete ♥<br>10.01/2009<br>10.01/2009<br>10.01/2009 | ck Forward<br>File: Setting<br>Dreated On 1<br>10/01/2009<br>10/01/2009<br>03/00/2009 |
| s (Multi-food)<br>Requisition Report<br>ALL Rows  Yiew ALL Columns<br>Print Version Export ■<br>Ship-to Perty      Ship-to Name      Ship-to City      Ship-to State      NM<br>VEOETABLES.CANNED<br>WHITE/SHREECED<br>RY/CANNED<br>ED<br>E<br>TOES/ULCE<br>NM<br>NM<br>NM<br>NM<br>NM<br>NM<br>NM<br>NM<br>NM<br>NM                                                                                                    | City: Requested                                                                                                    | Seleo Lnt ≑<br>CS<br>CS<br>CS<br>CS<br>CS<br>CS | Net Dellar Vsiue ⊕<br>• 6,392,331,96<br>€0,669,32<br>113,473,81<br>41,236,50<br>20,502,11                     | Delete<br>Req. Delivery Date @<br>10/01/2009<br>10/01/2009<br>19/02/2009         | File: Settice<br>Croated On 1<br>10/01/2009<br>10/01/2009<br>09/00/2009               |
| ALL Rows View ALL Columns  View ALL Columns  View All Columns  View All Columns  View All Columns  Vie | Cty: Requested ≎<br>33,209,996<br>\$40,000<br>333,000<br>100,000<br>128,000<br>65,000                              | Seles Lnt ≎<br>CS<br>CS<br>CS<br>CS<br>CS<br>CS | Net Dellar Value ©<br>6,392,331.96<br>69,669.32<br>113,473.61<br>41,236.50<br>20,502.11                       | Detets<br>Req. Detivery Date ♥<br>10.01/2009<br>10.01/2009<br>09.53/2009         | Filler Settro:<br>Created On C<br>10/01/2009<br>10/01/2009<br>09/02009                |
| Print Version Export A Ship-to Perty Ship-to Nane Ship-to CKY Ship-to State Ship-to CKY Ship-to State Ship-to CKY Ship-to State Ship-to CKY Ship-to State Ship-to Perty Ship-to Ship-to CKY Ship-to State Ship-to CKY Ship-to Ship-to Ship-to CKY Ship-to Ship-to Ship-to Ship-to CKY Ship-to Ship-to Ship-t                   | Cty. Requested ≎<br>33,209,999<br>540.000<br>333.000<br>100.000<br>128.000<br>65.000                               | Sales Linit 🗢<br>CS<br>CS<br>CS<br>CS<br>CS     | Net Dollar Value 🗟<br>• 6,392,331,96<br>69,669,32<br>113,473,81<br>41,236,50<br>70,502,11                     | Detets<br>Req. Delivery Date ♥<br>10/01/2009<br>10/01/2009<br>09/20/2009         | E Filler: Setting<br>Created On 4<br>10/01/2009<br>10/01/2009<br>09/30/2009           |
| Image: Ship-to Perty I Ship-to Name       Image: Ship-to City I Ship-to State IIII         Image: Ship-to Perty IIIIIIIIIIIIIIIIIIIIIIIIIIIIIIIIIIII                                                                                                    | Cty. Requested ≎<br>33,209.000<br>540.000<br>333.000<br>100.000<br>128.000<br>65.000                               | Selee Linit ©<br>CS<br>CS<br>CS<br>CS<br>CS     | Net Dollar Value 🗟<br>• 6,392,331.96<br>69,669.32<br>113,473.61<br>41,236.50<br>70,502.11                     | Reg. Delivery Date (*)<br>10,01/2009<br>10,01/2009<br>09,30/2009                 | Created On 1<br>10/01/2009<br>10/01/2009<br>09/30/2009                                |
| VECETABLES.CANNED                                                                                                    | <ul> <li>33,209,000</li> <li>540,000</li> <li>333,000</li> <li>100,000</li> <li>128,000</li> <li>65,000</li> </ul> | CS<br>CS<br>CS<br>CS                            | <ul> <li>6,392,331.96</li> <li>69,669.32</li> <li>113,473.61</li> <li>41,236.50</li> <li>70,502.11</li> </ul> | 10,01/2009<br>10,01/2009<br>09,30/2009                                           | 10/01/2009<br>10/01/2009<br>09/30/2009                                                |
| VEGETABLES.CANNED                                                                                                    | <ul> <li>33,209,000</li> <li>540,000</li> <li>333,000</li> <li>100,000</li> <li>128,000</li> <li>65,000</li> </ul> | CS<br>CS<br>CS<br>CS                            | <ul> <li>6,392,331.96</li> <li>69,669.32</li> <li>113,473.61</li> <li>41,236.50</li> <li>70,502.11</li> </ul> | 10.01/2009<br>10.01/2009<br>09/30/2009                                           | 10/01/2009<br>10/01/2009<br>09/30/2009                                                |
| VEGETABLES/CANNED WHITE/SHRECCED RY/CANNED ED TOES/JLCE NM NM NM NM NM NM NM NM NM NM NM NM NM                                                                                                    | 540.000<br>333.000<br>100.000<br>128.000<br>85.000                                                                 | cs<br>cs<br>cs<br>cs                            | 69,669.32<br>113,473.81<br>41,236.50<br>70,502.11                                                             | 10,01/2009<br>10,01/2009<br>09,30/2009                                           | 10/01/2009<br>10/01/2009<br>09/30/2009                                                |
| RY/CANNED PED E TOESKUICE TOESKUICE                                                                                                    | 333.000<br>100.000<br>128.000<br>65.000                                                                            | CS<br>CS<br>CS                                  | 113,473.61<br>41,236.50<br>70,502.11                                                                          | 10.01/2009                                                                       | 10/01/2009                                                                            |
| M-TTE/SFREDCED RY/CANNED RY/CANNED RD E TOESKUICE NM NM NM NM NM NM NM NM NM NM NM NM NM                                                                                                    | 100.000<br>128.000<br>65.000                                                                                       | cs<br>cs                                        | 41,236.50                                                                                                    | 09/30/2009                                                                       | 09/30/2009                                                                            |
| RY/CANNED NM<br>IED NM<br>ED E<br>TOESQUICE NM<br>NM                                                                                                    | 128.000<br>85.000                                                                                                  | cs                                              | 70,502,11                                                                                                    | 100010000                                                                        | 10010011                                                                              |
| IED NIM ED NIM TOESQUICE NIM NIM NIM NIM NIM NIM NIM NIM NIM NIM                                                                                                    | 85.000                                                                                                    | 1908-001                                        |                                                                                                    | 10/01/2009                                                                       | 10/01/2009                                                                            |
| ED INM                                                                                                    |                                                                                                    | CS                                              | 1,327.19                                                                                                    | 10.01/2009                                                                       | 10/01/2009                                                                            |
| E NM TOESULICE NM NM NM NM NM NM NM NM NM NM NM NM NM N                                                                                                    | 85.000                                                                                                    | CS                                              | 12,464.34                                                                                                    | 10.01/2009                                                                       | 10/01/2009                                                                            |
| TOESULICE NIM NIM NIM NIM NIM                                                                                                    | 168.000                                                                                                    | CS                                              | 24,772.23                                                                                                    | 10.01/2009                                                                       | 10/01/2009                                                                            |
| NM<br>NM                                                                                                    | 168.000                                                                                                    | CS                                              | 21,975.86                                                                                                    | 10.01/2009                                                                       | 10/01/2009                                                                            |
| NM<br>NM                                                                                                    | 480.000                                                                                                    | CS                                              | 43,244.15                                                                                                    | 10,01/2009                                                                       | 10/01/2009                                                                            |
| OX NM                                                                                                    | 224.000                                                                                                    | cs                                              | 36,366.12                                                                                                    | 10/01/2009                                                                       | 10/01/2009                                                                            |
| 591 TUP                                                                                                    | 480.000                                                                                                    | cs                                              | 57,609.22                                                                                                    | 10/01/2009                                                                       | 10/01/2009                                                                            |
| ILOAVES OR                                                                                                    | 80.000                                                                                                    | CS                                              | 31,480.90                                                                                                    | 10,01/2009                                                                       | 10/01/2009                                                                            |
| OR                                                                                                    | 40.000                                                                                                    | CS                                              | 3,603.68                                                                                                    | 10/01/2009                                                                       | 10/01/2009                                                                            |
| AGE OR                                                                                                    | 54.000                                                                                                    | cs                                              | 22,744.59                                                                                                    | 10/01/2009                                                                       | 10/01/2009                                                                            |
| NED OR                                                                                                    | 40.000                                                                                                    | CS                                              | 5,996.34                                                                                                    | 10.01/2009                                                                       | 10/01/2009                                                                            |
| NL/CANNED OR                                                                                                    | 40.000                                                                                                    | cs                                              | 6,607.08                                                                                                    | 10.01/2009                                                                       | 10/01/2009                                                                            |
| OR                                                                                                    | 80.000                                                                                                    | CS                                              | 12,907.90                                                                                                    | 10,01/2009                                                                       | 10/01/2009                                                                            |
| 5 OR                                                                                                    | 80.000                                                                                                    | cs                                              | 11,796.30                                                                                                    | 10,01/2009                                                                       | 10/01/2009                                                                            |
| TOESULICE                                                                                                    | 80.000                                                                                                    | cs                                              | 10,464.70                                                                                                    | 10/01/2009                                                                       | 10/01/2009                                                                            |
|                                                                                                    |                                                                                                    | A A A A A A A A A A A A A A A A A A A           |                                                                                                    |                                                                                  |                                                                                       |

6. As required, complete/review the following fields:

| Field                    | R/O/C | Description                                |
|--------------------------|-------|--------------------------------------------|
| Req Delivery Date Filter | R     | A filter for the Req Delivery Date column. |
|                          |       | Example:<br>10/01/2009                     |

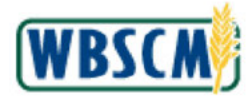

| USDA United States Department of Agriculture<br>Web-Based Supply Chain Management |                  | м                | elcome FNS O     | RGADMIN      | I                  | Log Off W         | BSCM           |
|-----------------------------------------------------------------------------------|------------------|------------------|------------------|--------------|--------------------|-------------------|----------------|
| Home Operations Finance Admin Reports Help                                        |                  |                  |                  |              |                    |                   |                |
| Order Processing Recall Administration Warehouse Manag                            | ement Gomple     | aint Administrat | ion              |              |                    |                   |                |
| Multi-Food Requisition Report                                                     |                  |                  |                  |              |                    | Bac               | k Forward 🗏    |
| 's (Multi-food)<br>Requisition Report                                             |                  |                  |                  |              |                    |                   |                |
| ALL Rows Diversion Expert                                                         |                  |                  |                  |              |                    | Puluta            | Filler Selfron |
| Chick Back C Okick North                                                          | 9 010 L 050 9    | 000 000 A        |                  | 0404164.8    | Nuk Balles Datas A | Due Dubler Date A | Ourstand On 1  |
|                                                                                   | ⇒ Ship-to City ⇒ | Shib-co State 4  | Gty. Requested 👳 | Seles Unit + | Net Dollar Yalue 👳 | ADICA 20009       | Ureated On 4   |
|                                                                                   |                  |                  | . 77 200 AAA     | -            | . 6 700 774 66     | 10/01/2003        |                |
| VEGETABLES CANNED                                                                 | _                |                  | 540.000          | 20           | 60 669 32          | 10012000          | 10/01/2009     |
|                                                                                   |                  | 1                | 333.000          | cs           | 113 473 61         | 10/01/2009        | 10/01/2009     |
| VHITE/SHRECCED                                                                    |                  | NY               | 100.000          | cs           | 41,236,50          | 09.30/2009        | 09/30/2009     |
| BY/CANNED                                                                         |                  | NM               | 128.000          | CS           | 70.502.11          | 10/01/2009        | 10/01/2009     |
| IED                                                                               |                  | NM               | 65.000           | CS           | 1.327.19           | 10.01/2009        | 10/01/2009     |
| ED                                                                                |                  | NM               | 85.000           | CS           | 12,464.34          | 10.01/2009        | 10/01/2009     |
| E                                                                                 | _                | NM               | 168.000          | CS           | 24,772.23          | 10.01/2009        | 10/01/2009     |
| TOESULICE                                                                         |                  | NM               | 166.000          | cs           | 21,975.86          | 10.01/2009        | 10/01/2009     |
| T.                                                                                |                  | NM               | 480.000          | cs           | 43,244.15          | 10.01/2009        | 10/01/2009     |
|                                                                                   |                  | NM               | 224,000          | cs           | 36,366.12          | 10/01/2009        | 10/01/2009     |
| эох                                                                               |                  | NM               | 460.000          | CS           | 57,609.22          | 10/01/2009        | 10/01/2009     |
| DLOAVES                                                                           |                  | OR               | 80.000           | cs           | 31,480.90          | 10.01/2009        | 10/01/2009     |
|                                                                                   |                  | OR               | 40.000           | CS           | 3,603.68           | 10.01/2009        | 10/01/2009     |
| AGE                                                                               |                  | OR               | 54.000           | CS           | 22,744.59          | 10.01/2009        | 10/01/2009     |
| INED                                                                              |                  | OR               | 40.000           | CS           | 5,996.34           | 10.01/2009        | 10/01/2009     |
| AL/CANNED                                                                         |                  | OR               | 40.000           | cs           | 6,607.DB           | 10.01/2009        | 10/01/2009     |
|                                                                                   |                  | OR               | 60.000           | CS           | 12,967.90          | 10.01/2009        | 10/01/2009     |
| E                                                                                 |                  | OR               | 80.000           | CS           | 11,796.30          | 10.01/2009        | 10/01/2009     |
| TOESULICE                                                                         |                  | OR               | 80.000           | CS           | 10,464.70          | 10/01/2009        | 10/01/2009 🖕   |
| 4                                                                                 |                  |                  |                  | 1. A         |                    | 6                 |                |
| Done                                                                              |                  |                  |                  |              |                    | 🧶 Internet        |                |

7. Press the Enter key on your keyboard to establish the filter.

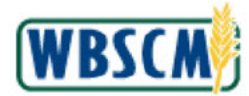

| Web-Based S                                 | artment of Agric<br>upply Chain | ulture<br>Manageme | nt    |              |                 | Welcome FNS       | ORGADM       | IN                 | Log Off              | NBSC           |
|---------------------------------------------|---------------------------------|--------------------|-------|--------------|-----------------|-------------------|--------------|--------------------|----------------------|----------------|
| me Operations Fina                          | ince Admin                      | Reports            | Help  | Ĵ            |                 |                   |              |                    |                      |                |
| er Processing Recall/                       | Administration                  | Warehouse I        | Vanag | iement I Gi  | mplaintAdminis  | tration           |              |                    |                      |                |
| i-Food Requisition Report                   |                                 |                    |       |              |                 |                   |              |                    | I.                   | Back Forve     |
| ders (Multi-food)<br>ood Requisition Report |                                 |                    |       |              |                 |                   |              |                    |                      |                |
| View ALL Rows 🛛 🖬 View                      | ALL Columns                     |                    |       |              |                 |                   |              |                    |                      |                |
| w] - Print Version                          | Export 4                        |                    |       |              |                 |                   |              |                    | Delete               | Filter Setting |
| đ≽                                          | Ship-to Party 🕀                 | Ship-to Name       | \$    | Ship-to City | Ship-to State 🕀 | City, Requested 🕀 | Sales Unit 🕀 | Net Dollar Value 🕀 | Reg. Delivery Date 🕀 | Created On     |
|                                             |                                 |                    |       |              |                 |                   |              |                    | 10/01/2009           |                |
|                                             |                                 |                    |       |              |                 | * 3,943.000       |              | • 768,974.51       |                      |                |
| IXED VEGETABLES/CANNED                      |                                 |                    |       |              | IL.             | 540.000           | CS           | 69,669.32          | 10/01/2009           | 10.01/2009     |
| NED                                         |                                 |                    |       |              | IL              | 333.000           | CS           | 113,473.61         | 10/01/2009           | 10.01/2009     |
| A DRY/CANNED                                |                                 |                    |       | 4 5 1        | INM             | 128.000           | CS           | 70,502.11          | 10/01/2009           | 10.01/2009     |
| ANNED                                       |                                 |                    |       |              | NM              | 85.000            | CS           | 1,327.19           | 10/01/2009           | 10.01/2009     |
| ANNED                                       |                                 |                    |       |              | NM              | 85.000            | CS           | 12,464.34          | 10/01/2009           | 10.01/2009     |
| JUCE                                        |                                 |                    |       |              | INN             | 168.000           | cs           | 24,772.23          | 10/01/2009           | 10.01/2009     |
| OMATOESULICE                                |                                 |                    |       |              | NM              | 168.000           | CS           | 21,975.86          | 10/01/2009           | 10.01/2009     |
| NED                                         |                                 |                    |       |              | NM              | 460.000           | cs           | 43,244.16          | 10/01/2009           | 10.01/2009     |
| UCE                                         |                                 |                    |       |              | NN              | 224.000           | cs           | 35,365.12          | 10/01/2009           | 10.01/2009     |
| ON/BOX                                      |                                 |                    |       |              | NM              | 480.000           | cs           | 57,609.22          | 10/01/2009           | 10.01/2009     |
| SSEDILOAVES                                 |                                 |                    |       |              | OR              | 80.000            | cs           | 31,460.90          | 10/01/2009           | 10.01/2009     |
| NED :                                       |                                 |                    |       |              | OR              | 40.000            | CS           | 3,603.68           | 10/01/2009           | 10.01/2009     |
| ACKAGE                                      |                                 |                    |       |              | OR              | 54.000            | CS           | 22,744.59          | 10/01/2009           | 10.01/2009     |
| CANNED                                      |                                 |                    |       |              | OR              | 40.000            | CS           | 5,996.34           | 10/01/2009           | 10.01/2009     |
| KTAIL/CANNED                                |                                 |                    |       |              | OR              | 40.000            | CS           | 5,607.08           | 10/01/2009           | 1.0.01/2009    |
| ICE                                         |                                 |                    |       |              | OR              | 80.000            | CS           | 12,987.90          | 10/01/2009           | 10.01/2009     |
|                                             |                                 |                    |       |              | OR              | -80.000           | CS           | 11,796.30          | 10/01/2009           | 10.01/2009     |
| JUICE                                       | A                               |                    |       |              | OR              | 80.000            | cs           | 10,464,70          | 10/01 (2009          | 10.01/2009     |
| JUKE                                        |                                 |                    |       |              | 1.000           |                   |              |                    |                      |                |

8. Click Settings (the Settings link) to access further options for personalizing the display of the report.

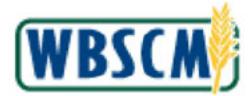

| USDA United States Department of Agricul<br>Web-Based Supply Chain M       | <sub>ture</sub><br>Nanagement | i .               | 8               | Velcome FNS     |                  |               | Log Off            | WBSCM              |    |
|----------------------------------------------------------------------------|-------------------------------|-------------------|-----------------|-----------------|------------------|---------------|--------------------|--------------------|----|
| Home Operations Finance Admin                                              | Reports I                     | lelp              |                 |                 |                  |               |                    |                    | Ī  |
| Order Processing Recall Administration                                     | Warehouse Ma                  | nagement Compl    | aint Administra | ition           |                  |               |                    |                    |    |
| Multi-Food Requisition Report                                              |                               |                   |                 |                 |                  |               |                    | Back Forward       | Ē, |
| Warehouse Orders (Multi-food)<br>Mth ∀ariant:Multi-Food Requisition Report | ŕ                             |                   |                 |                 |                  |               |                    |                    | E  |
| Go Back T View ALL Rows A Yiew                                             | ALL COLININS                  |                   |                 |                 |                  |               |                    |                    |    |
| Settings                                                                   |                               |                   |                 |                 |                  |               |                    |                    |    |
| View [Standard View] - Sava S                                              | ave as Delete                 | Properties        |                 |                 |                  |               |                    |                    |    |
| · · · · · · · · · · · · · · · · · · ·                                      |                               |                   |                 |                 |                  |               |                    |                    |    |
| Column Selection Sort Celculation                                          | Filter Displar                | Print Version     |                 |                 |                  |               |                    |                    |    |
| 🖻 Hidden Columns 🕀                                                         | R                             | Displayed Columns |                 |                 |                  |               |                    |                    |    |
|                                                                            |                               | Material          | _               |                 |                  |               |                    |                    |    |
|                                                                            | 1                             | Material Desc.    |                 |                 |                  |               |                    |                    |    |
|                                                                            |                               | Prod. Hierarchy   |                 |                 |                  |               |                    |                    |    |
|                                                                            | Add                           | Ship-to Party     |                 |                 |                  |               |                    |                    |    |
|                                                                            | Remove                        | Ship-to Name      |                 |                 |                  |               |                    |                    |    |
|                                                                            |                               | Ship-to City      |                 |                 |                  |               |                    |                    |    |
|                                                                            |                               | Ship-to State     |                 |                 |                  |               |                    |                    |    |
|                                                                            |                               | Qty. Requested    |                 |                 |                  |               |                    |                    |    |
| 3 = - Row 0 of 0 - = =                                                     | I                             | = - Row 9 of 37   |                 |                 |                  |               |                    |                    |    |
|                                                                            |                               | Change Sequence   |                 |                 |                  |               |                    |                    |    |
| OK Cancel Apply                                                            |                               |                   |                 |                 |                  |               |                    |                    |    |
| View [Standard View] View Print Version                                    | Export 4                      |                   |                 |                 |                  |               |                    | Dele               |    |
| Prod. Hierarchy                                                            | Ship-to Party 👙               | Ship-to Name 🛛 🕀  | Ship-to City 👙  | Ship-to State 👙 | Gty. Requested ⇒ | Sales Linit 🔅 | Net Dollar Velue 🕀 | Req. Delivery Date |    |
| 7                                                                          |                               |                   |                 |                 |                  |               |                    | 10/01/2009         |    |
|                                                                            | 1                             |                   |                 |                 | - 3,943.000      |               | • 768,974.51       |                    |    |
| VEGETABLES MIXED VEGETABLES/CANNED                                         | (b) (4)                       |                   |                 | R.              | 540 000          | CS            | CC 933 93          | 10/01/2009         | -  |
| * Done                                                                     |                               |                   |                 |                 |                  |               | 🔕 Inti             | erret              |    |

9. There are 2 tables visible in the **Column Selection** tab of the **Settings** pop-up. One is dedicated to hidden columns, and the other to displayed columns. Moving columns from one table to the other using the Add and Remove buttons, determines whether the column will be displayed or hidden in the report. To move a column, highlight (the **Blue** box) next to the desired column you wish to move.

(Note) To select multiple columns, hold the Control button on your keyboard and click (the **Blue** Box) next to each column.

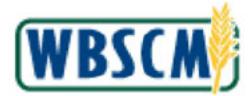

| SDA United States Department<br>Web-Based Supply              | of Agricultu<br>Chain M | <sup>ire</sup><br>anagement |                   | у                | elcome FNS/     | ORGADMIN                         |              | <u>Log Off</u>     | WBSCN              |
|---------------------------------------------------------------|-------------------------|-----------------------------|-------------------|------------------|-----------------|----------------------------------|--------------|--------------------|--------------------|
| ome Operations Finance                                        | Admin                   | Reports H                   | lelp              |                  |                 |                                  |              |                    |                    |
| der Processing 👘 Recall Adminis                               | tration                 | Warehouse Ma                | nagement   Compl  | laint Administra | lion            |                                  |              |                    |                    |
| Iti-Food Requisition Report                                   |                         |                             |                   |                  |                 |                                  |              |                    | Back Forward       |
| Warehouse Orders (Multi-f<br>₩h ∀ariant:Multi-Food Requisitio | ood)<br>n Report        |                             |                   |                  |                 |                                  |              |                    |                    |
| Go Back                                                       | View.                   | ALL Columns                 |                   |                  |                 |                                  |              |                    |                    |
| Settings                                                      |                         |                             |                   |                  |                 |                                  |              |                    |                    |
| View [Standard View]                                          | Seve Se                 | ve as] Delete               | Properties        |                  |                 |                                  |              |                    |                    |
| E. Hidden Columna                                             | 45                      | B                           | Displayed Columns |                  |                 |                                  |              |                    |                    |
|                                                               |                         |                             | Material          | _                |                 |                                  |              |                    |                    |
|                                                               |                         |                             | Naterial Desc.    |                  |                 |                                  |              |                    |                    |
|                                                               |                         |                             | Prod. Hierarchy   |                  |                 |                                  |              |                    |                    |
|                                                               | A                       | dd 🕨                        | Ship-to Party     |                  |                 |                                  |              |                    |                    |
|                                                               | 4 F                     | Remove                      | Ship-to Name      |                  |                 |                                  |              |                    |                    |
|                                                               |                         |                             | Ship-to City      |                  |                 |                                  |              |                    |                    |
|                                                               |                         |                             | Ship-to State     |                  |                 |                                  |              |                    |                    |
|                                                               |                         |                             | Qty. Requested    |                  |                 |                                  |              |                    |                    |
| 👗 🛋 🔺 Row 0 of 0 🛨 🛫                                          | 11 C                    | I                           | 🛋 📥 Row 🛛 9 of 37 |                  |                 |                                  |              |                    |                    |
|                                                               |                         | -                           | Change Sequence   |                  |                 |                                  |              |                    |                    |
| OK Cancel Apply                                               |                         |                             |                   |                  |                 |                                  |              |                    |                    |
| View [Standard View]                                          | int Version             | Export 4                    |                   |                  |                 |                                  |              |                    | De                 |
| Prad. Hierarchy                                               | ŧ                       | Ship-to Party 👙             | Ship-ta Name 🛛 👙  | Ship-to City 👙   | Ship-to State 👙 | $Qty, Requested \Leftrightarrow$ | Sales Unit 🕏 | Net Dollar ∀elue ⇔ | Req. Delivery Date |
| 7                                                             |                         |                             |                   |                  |                 |                                  |              |                    | 10/01/2009         |
|                                                               |                         |                             |                   |                  |                 | * 3,943.000                      |              | • 768,974.51       |                    |
| VEGETABLES MIXED VEGETABLE                                    | SMANNED                 | (D) (4)                     |                   |                  | ц               | 540 000                          | CS           | CE 933 93          | 10/01/2009         |
| ne                                                            |                         |                             |                   |                  |                 |                                  |              | a Ini              | erret              |

10. Hold the Control button on your keyboard while you click (the **Blue** box) to the left of **Ship-to Name** to select this column for hiding.

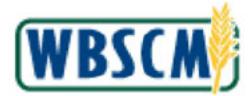

| United States Department of Agricult<br>Web-Based Supply Chain I            | <sub>ure</sub><br>Ianagement | E                 | v                | Velcome FNS     | ORGADMIN    |               | Log Off            | WBSCM              |
|-----------------------------------------------------------------------------|------------------------------|-------------------|------------------|-----------------|-------------|---------------|--------------------|--------------------|
| Home Operations Finance Admin                                               | Reports H                    | lelp              |                  |                 |             |               |                    |                    |
| Order Processing Recall Administration                                      | Warehouse Ma                 | anagement Compl   | laint Administra | tion            |             |               |                    |                    |
| Multi-Food Requisition Report                                               |                              |                   |                  |                 |             |               |                    | Back Forward E     |
| Warehouse Orders (Multi-food)<br>Mith Yariant Multi-Food Requisition Report |                              |                   |                  |                 |             |               |                    |                    |
| Go Back                                                                     | ALL COLININS                 |                   |                  |                 |             |               |                    |                    |
| Settings                                                                    |                              |                   |                  |                 |             |               |                    |                    |
| View [Standard View]  Sove S Column Seection Sort Calculation               | ave as Delete                | Properties        | R                |                 |             |               |                    |                    |
| 🗟 Hidden Columns 🔅                                                          | B                            | Displayed Columns |                  |                 |             |               |                    |                    |
|                                                                             |                              | Material          |                  |                 |             |               |                    |                    |
|                                                                             |                              | Material Desc.    |                  |                 |             |               |                    |                    |
|                                                                             |                              | Prod. Hierarchy   |                  |                 |             |               |                    |                    |
|                                                                             | Add 🕨                        | Ship-to Party     |                  |                 |             |               |                    |                    |
|                                                                             | Remove                       | Ship-to Name      |                  |                 |             |               |                    |                    |
|                                                                             |                              | Ship-to City      |                  |                 |             |               |                    |                    |
|                                                                             |                              | Ship-to State     |                  |                 |             |               |                    |                    |
|                                                                             |                              | Qty. Requested    | _                |                 |             |               |                    |                    |
| 3 = + Row 0 of 0 + = 3                                                      | ž                            | 🛋 🔺 Row 9 of 37   |                  |                 |             |               |                    |                    |
|                                                                             |                              | Change Sequence   |                  |                 |             |               |                    |                    |
| OK Cancel Apply                                                             |                              |                   |                  |                 |             |               |                    |                    |
| View [Standard View]  Fint Version                                          | Export 4                     |                   |                  |                 |             |               |                    | Dele               |
| Prad. Hierarchy 🗧                                                           | Ship-to Party 👙              | Ship-ta Name 🛛 👙  | Ship-to City 👙   | Ship-to State 🖨 |             | Sales Linit 🔅 | Net Dollar Velue 🕀 | Req. Delivery Date |
| 7                                                                           |                              |                   |                  |                 |             |               |                    | 10/01/2009         |
|                                                                             | 7150740                      |                   |                  |                 | • 3,943.000 |               | • 768,974.51       |                    |
|                                                                             | (D) (4)                      |                   |                  | R.              | 540 000     | 05            | CE 933 P3          | 10/1/2009          |
| E Done                                                                      |                              |                   |                  |                 |             |               | 🥥 Int              | ernet              |

11. Hold the Control button on your keyboard while you click (the **Blue** box) to the left of **Ship-to City** to select this column for hiding.

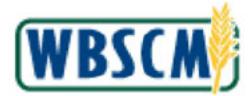

| United States Department of Agricults<br>Web-Based Supply Chain M           | <sup>ure</sup><br>lanagement |                   | ۷              | Velcome FNS     | ORGADMIN                         |              | <u>Log Off</u>     | (W 🤼            | б×     |
|-----------------------------------------------------------------------------|------------------------------|-------------------|----------------|-----------------|----------------------------------|--------------|--------------------|-----------------|--------|
| Home Operations Finance Admin                                               | Reports H                    | lelp              |                |                 |                                  |              |                    |                 |        |
| Order Processing Recall Administration                                      | Warehouse Ma                 | nagement   Compl  | aintAdministra | tion            |                                  |              |                    |                 |        |
| Multi-Food Requisition Report                                               |                              |                   |                |                 |                                  |              |                    | Back Forw       | arci 🗮 |
| Warehouse Orders (Multi-food)<br>₩tr ∀ariant :Multi-Food Requisition Report |                              |                   |                |                 |                                  |              |                    |                 | -      |
| Go Back T View ALL Rows AVew                                                | ALL COLIMINS                 |                   |                |                 |                                  |              |                    |                 |        |
| Settings                                                                    |                              |                   |                |                 |                                  |              |                    |                 |        |
| View [Standard View] 💌 Sava Sa                                              | ive as] Delete               | Properties        |                |                 |                                  |              |                    |                 |        |
| Countri Seedion Sort Calculation                                            | ritter Lisplay               | PHIL VERSUN       |                |                 |                                  |              |                    |                 |        |
| 🖶 Hidden Columns 🔅                                                          | B                            | Displayed Columns |                |                 |                                  |              |                    |                 |        |
|                                                                             | _                            | Material          |                |                 |                                  |              |                    |                 |        |
|                                                                             |                              | Material Desc.    |                |                 |                                  |              |                    |                 |        |
|                                                                             |                              | Prod. Hierarchy   |                |                 |                                  |              |                    |                 |        |
|                                                                             | kdd 🕨 🔛                      | Ship-to Party     |                |                 |                                  |              |                    |                 | _      |
|                                                                             | Remove 📃 💻                   | Ship-to Name      |                |                 |                                  |              |                    |                 |        |
|                                                                             |                              | Ship-to City      |                |                 |                                  |              |                    |                 |        |
|                                                                             |                              | Ship-to State     |                |                 |                                  |              |                    |                 |        |
|                                                                             |                              | Qty. Requested    |                |                 |                                  |              |                    |                 |        |
| 🗶 🖛 🔺 Row 0 of 0 🔫 🛎 🖀                                                      | Ī                            | 🛋 📥 Row 🔄 9 of 37 |                |                 |                                  |              |                    |                 |        |
|                                                                             | I                            | Change Sequence   |                |                 |                                  |              |                    |                 |        |
| OK Cancel Apply                                                             |                              |                   |                |                 |                                  |              |                    |                 |        |
| View [Standard View]                                                        | Export 4                     |                   |                |                 |                                  |              |                    |                 | Dele   |
| Prod. Hierarchy 👙                                                           | Ship-to Party 👙              | Ship-ta Name 🛛 👙  | Ship-to City 👙 | Ship-to State 🖨 | Qty. Requested $\Leftrightarrow$ | Sales Unit 🔅 | Net Dollar ∀elue ⇔ | Req. Delivery I | )ate : |
| 7                                                                           |                              |                   |                |                 |                                  |              |                    | 10/01/2009      | _      |
|                                                                             |                              |                   |                |                 | * 3,943.000                      |              | • 768,974.51       |                 | _      |
| VEGETARI ES MIXED VEGETARI ESICANDED                                        | (b) (4)                      |                   |                | IL .            | 540 000                          | CS           | CC 933 P3          | 10/01/2009      | Þ      |
| 街 Done                                                                      |                              |                   |                |                 |                                  |              | 🔕 Int              | erret           |        |

12. Hold the Control button on your keyboard while you click (the Blue box) to the left of Ship-to State to select this column for hiding.

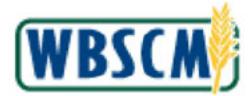

| DA United States Department of Ag<br>Web-Based Supply Cha              | riculture<br>in Managemen | t                   | Ŷ                | /elcome FNS     | ORGADMIN         |              | <u>Log Off</u>     | W 🍂             | ē×     |
|------------------------------------------------------------------------|---------------------------|---------------------|------------------|-----------------|------------------|--------------|--------------------|-----------------|--------|
| ome Operations Finance Adm                                             | in Reports                | Help                |                  |                 |                  |              |                    |                 |        |
| der Processing Recall Administratio                                    | n 🔰 Warehouse M           | anagement Gomp      | laint Administra | ion             |                  |              |                    |                 |        |
| ilti-Food Requisition Report                                           |                           |                     |                  |                 |                  |              |                    | Back Forve      | irol 🖪 |
| Narehouse Orders (Multi-food<br>₩h Yariant : Multi-Food Requisition Re | )<br>port                 |                     |                  |                 |                  |              |                    |                 |        |
| Go Back T View ALL Rows                                                | View ALL Columns          |                     |                  |                 |                  |              |                    |                 |        |
| Settings                                                               |                           |                     |                  |                 |                  |              |                    |                 |        |
| Manual Diseased Manual Line Control                                    | Carra as Di Dalat         | Dependen            |                  |                 |                  |              |                    |                 |        |
|                                                                        | Save as   Delar           | Proparties          |                  |                 |                  |              |                    |                 |        |
| Courses See stim                                                       | on Elter Disnla           | Prot Version        | 1                |                 |                  |              |                    |                 |        |
| Contraction out Catolian                                               |                           |                     |                  |                 |                  |              |                    |                 |        |
| 🕄 Hidden Columns 🔅                                                     | E                         | Displayed Columns   |                  |                 |                  |              |                    |                 |        |
|                                                                        |                           | Material            |                  |                 |                  |              |                    |                 |        |
|                                                                        |                           | Material Desc.      |                  |                 |                  |              |                    |                 |        |
|                                                                        |                           | Frod Hierarchy      |                  |                 |                  |              |                    |                 |        |
|                                                                        | Add                       | Ship-to Party       |                  |                 |                  |              |                    |                 |        |
|                                                                        | Remove                    | Ship-to Name        |                  |                 |                  |              |                    |                 |        |
|                                                                        |                           | Ship-to City        |                  |                 |                  |              |                    |                 |        |
| -                                                                      |                           | Ship-to State       |                  |                 |                  |              |                    |                 |        |
|                                                                        |                           | Qty. Requested      |                  |                 |                  |              |                    |                 |        |
| 🔀 🖛 🗛 Row 0 of 0 💌 🕿 🖀                                                 | 1                         | 🛛 🛋 Row 9 of 37     |                  |                 |                  |              |                    |                 |        |
|                                                                        |                           | 💵 💽 Change Sequenci | c 👻 📱            |                 |                  |              |                    |                 |        |
| L.,                                                                    |                           |                     |                  |                 |                  |              |                    |                 |        |
| OK Cancel Apply                                                        |                           |                     |                  |                 |                  |              |                    |                 |        |
|                                                                        |                           |                     |                  |                 |                  |              |                    |                 | _      |
| View [Standard View]                                                   | rsion Export 4            |                     |                  |                 |                  |              |                    |                 | Dele   |
| Prod. Hierarchy                                                        | 🗧 🗧 Ship-to Party 🗧       | Ship-ta Name 🛛 👙    | Ship-to City 👙   | Ship-to State 🗦 | Gty. Requested ⇒ | Sales Unit 🔅 | Net Dollar ∀elue ⇔ | Req. Delivery D | ate :  |
| 7                                                                      |                           |                     |                  |                 |                  |              |                    | 10/01/2009      |        |
|                                                                        |                           |                     |                  |                 | 3 943 000        |              | • 768,974,51       |                 |        |
|                                                                        | 1                         |                     |                  |                 |                  |              | 1                  |                 |        |
| VEGETABLES MIKED VEGETABLES/CAN                                        | wed (b) (4)               |                     |                  | R               | 540 000          | <i>cs</i>    | CC 933 93          | 10/01/2009      |        |

**13.** Click **Remove** (the **Remove** button) to remove these Ship-to information columns from the **Displayed Columns** table and move them into the **Hidden Columns** table.

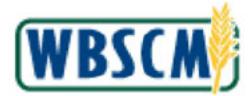

| United States Department of Agricult<br>Web-Based Supply Chain M             | <sub>ure</sub><br>Ianagement     | 8                   | v               | Velcome FNS     | ORGADMIN                      |              | Log Off            | WBSCA              | Ņ  |
|------------------------------------------------------------------------------|----------------------------------|---------------------|-----------------|-----------------|-------------------------------|--------------|--------------------|--------------------|----|
| Home Operations Finance Admin                                                | Reports H                        | lelp                |                 |                 |                               |              |                    |                    |    |
| Order Processing Recall Administration                                       | Warehouse Ma                     | nagement Compl      | aint Administra | tion            |                               |              |                    |                    |    |
| Multi-Food Requisition Report                                                |                                  |                     |                 |                 |                               |              |                    | Back Forward       | E  |
| Warehouse Orders (Multi-food)<br>Mth Yariant : Multi-Food Requisition Report |                                  |                     |                 |                 |                               |              |                    |                    | *  |
| Go Back T View ALL Rows - View                                               | ALL Columns                      |                     |                 |                 |                               |              |                    |                    |    |
| Settings                                                                     |                                  |                     |                 |                 |                               |              |                    |                    |    |
| View [Standard View]  Sove Save Courses                                      | ave as) Delete<br>Filter Display | Properties          |                 |                 |                               |              |                    |                    |    |
| R. Hidden Columns                                                            | F                                | 3 Displayed Columns |                 |                 |                               |              |                    |                    |    |
| Ship-to Party                                                                |                                  | Material            |                 |                 |                               |              |                    |                    |    |
| Ship-to Name                                                                 |                                  | Material Desc.      |                 |                 |                               |              |                    |                    |    |
| Ship-to City                                                                 |                                  | Prod Hierarchy      |                 |                 |                               |              |                    |                    |    |
| Ship-to State                                                                | Add                              | Oty. Requested      |                 |                 |                               |              |                    |                    |    |
|                                                                              | Remove                           | Sales Unit          |                 |                 |                               |              |                    |                    |    |
|                                                                              |                                  | Net Dollar Value    |                 |                 |                               |              |                    |                    |    |
|                                                                              |                                  | Req. Delivery Date  |                 |                 |                               |              |                    |                    |    |
|                                                                              |                                  | Created On          |                 |                 |                               |              |                    |                    |    |
| 🐹 🚎 🖌 Row 1 of 4 🐨 🕱 🛎                                                       | L.                               | E 🛋 🔺 Row 9 of 33   |                 |                 |                               |              |                    |                    |    |
|                                                                              | 1                                | 🗐 🔺 Change Sequenc  | e 💌 📱           |                 |                               |              |                    |                    |    |
| OK Cancel Apply                                                              |                                  |                     |                 |                 |                               |              |                    |                    |    |
| View [Standard View]                                                         | Export 4                         |                     |                 |                 |                               |              |                    | De                 | le |
| Prod. Hierarchy 👙                                                            | Ship-to Party 👙                  | Ship-to Name 🛛 👙    | Ship-to City 👙  | Ship-to State 🗦 | Gty. Requested $\Rightarrow$  | Sales Unit 🖨 | Net Dollar Velue 🕀 | Req. Delivery Date | 5  |
| 7                                                                            |                                  |                     |                 |                 |                               |              |                    | 10/01/2009         |    |
|                                                                              | (1.5.7.45)                       |                     |                 |                 | <ul> <li>3,943.000</li> </ul> |              | • 768,974.51       |                    |    |
|                                                                              | (b) (4)                          |                     |                 | II,             | 540 000                       | CS           | SE 633 P3          | 10/01/2009         | ٢Ē |
| a tavacetet sold(0):                                                         |                                  |                     |                 |                 |                               |              | n tre              | erret              | -  |

**14.** Navigate through the other tabs next to the **Column Selection** tab to further customize the report. When you have finished making selections, click OK (the **OK** button) to apply your customized settings.

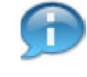

(Note) Notice that the *Column Selection* tab is currently selected, the other tabs in the **Settings** pop-up serve various functions:

**Column Selection -** choose from over thirty available columns. Designate which columns are hidden and which are displayed in the report. Determine the sequence of columns in your report.

**Sort -** select a column name. Designate whether you would like the column sorted in ascending or descending order.

Calculation - calculate the sums and averages for particular columns in the report.

Filter - add a filter row. Filter the report by certain criteria documented on this tab.

**Display** - determine the visual display of the report, including the number of rows displayed in a page, and the coloration of the report.

*Print Version* - determine print specifications including page dimensions, landscape or portrait printing, and header and footer dimensions.

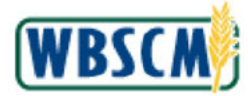

| Web-Based Supply Chain M                                              | lanagement        |              |                    | Welcome FNS (        | ORGADMIN     |              |                             | 5(        |
|-----------------------------------------------------------------------|-------------------|--------------|--------------------|----------------------|--------------|--------------|-----------------------------|-----------|
| Departions Finance Admin                                              | Reports Hel       | p            |                    |                      |              |              |                             |           |
| Processing Recall Administration                                      | Warehouse Mana    | agement L    | ComplaintAdmini    | stration             |              |              |                             |           |
| Food Requisition Report                                               |                   |              |                    |                      |              |              | Back F                      | or vr     |
| rehouse Orders (Multi-food)<br>Yariant :Multi-Food Requisition Report | All Colence       |              |                    |                      |              |              |                             |           |
| ew [Standard View]  Print Version                                     | Export 4          |              |                    |                      |              |              |                             |           |
| Prod. Hierarchy                                                       | City, Requested @ | Sales Unit 🕀 | Net Dollar Yalue 🔅 | Reg. Delivery Date 🕀 | Created On 🕀 | Created By 🕀 | Plant Desc 😌                | Pn        |
| -                                                                     |                   |              |                    | 10/01/2009           |              |              |                             | 1 Martine |
|                                                                       | . 3,943.000       |              | • 768.974.51       |                      |              |              |                             | t         |
| VEGETABLES/MIKED VEGETABLES/CANNED                                    | 540.000           | CS           | 69.669.32          | 10/01/2009           | 10.01/2009   | RANDOLPHM    | 2000 NW AmeriCold Syracuse  | C         |
| MEAT/BEEF/CANNED                                                      | 333.000           | cs           | 113,473,61         | 10/01/2009           | 10.01/2009   | RANDOLPHM    | 2000 NVV AmeriCold Syracuse | c         |
| INFANT/FORMULA DRY/CANNED                                             | 128.000           | CS           | 70,502.11          | 10/01/2009           | 10.01/2009   | WF-BATCH     | 2200 NW Paris Brother KC    | Ċ         |
| FRUIT/APPLES/CANNED                                                   | 85.000            | cs           | 1.327.19           | 10/01/2009           | 10.01/2009   | WE-BATCH     | 2200 NW Paris Brother KC    | C         |
| FRUIT/PLUMS/CANNED                                                    | 85.000            | CS           | 12,464.34          | 10/01/2009           | 10.01/2009   | WE-BATCH     | 2200 NW Paris Brother KC    | C         |
| FRUIT/ORANGE/LICE                                                     | 168.000           | cs           | 24,772.23          | 10/01/2009           | 10.01/2009   | WF-BATCH     | 2200 NW Paris Brother KC    | C         |
| VEGETABLES/TOMATCES/JUICE                                             | 168.000           | cs           | 21,975.86          | 10/01/2009           | 10.01/2009   | WF-BATCH     | 2200 NW Peris Brother KC    | c         |
| MILKJEVAP/CANNED                                                      | 480.000           | CS           | 43,244.16          | 10/01/2009           | 10.01/2009   | WF-BATCH     | 2200 NW Paris Brother KC    | C         |
| FRLIT/APPLESAUICE                                                     | 224.000           | CS           | 35,366.12          | 10/01/2009           | 10,01/2009   | WE-BATCH     | 2200 NW Paris Brother KC    | C         |
| PASTAMACARONIJBOX                                                     | 480.000           | cs           | 57,609.22          | 10/01/2009           | 10.01/2009   | WF-BATCH     | 2200 NW Paris Brother KC    | C         |
| CHEESE/PROCESSED/LOAVES                                               | 000.000           | cs           | 31,460.90          | 10/01/2009           | 10.01/2009   | RANDOLPHM    | 2200 NW Paris Brother KC    | C         |
| MILKEVAPICANNED                                                       | 40.000            | CS           | 3,603.68           | 10/01/2009           | 10.01/2009   | RANDOLPHM    | 2200 NW Paris Brother KC    | CS        |
| MILKINSTANTIPACKAGE                                                   | 54.000            | CS           | 22,744.59          | 10/01/2009           | 10/01/2009   | RANDOLPHM    | 2200 NW Paris Brother KC    | C         |
| FRLIT/AFRICOT/CANNED                                                  | 40.000            | CS           | 5,996.34           | 10/01/2009           | 10.01/2009   | RANDOLPHM    | 2200 NW Paris Brother KC    | C         |
| FRUT/FRUIT COCKTAIL/CANNED                                            | 40.000            | cs           | 5,607.08           | 10/01/2009           | 10.01/2009   | RANDOLPHM    | 2200 NW Paris Brother KC    | C         |
| FRUIT/APPLES/JUICE                                                    | 80.000            | CS           | 12,987.90          | 10/01/2009           | 10.01/2009   | RANDOLPHM    | 2200 NW Paris Brother KC    | C         |
|                                                                       | 000.00            | CS           | 11,796.30          | 10/01/2009           | 10.01/2009   | RANDOLPHM    | 2200 NW Paris Brother KC    | C         |
| FRUIT/ORANGE/JUICE                                                    |                   |              |                    |                      |              |              |                             | -         |
| FRUIT/DRANGE/LICE<br>VEGETABLES/TOMATCES/JUICE                        | 80.000            | CS           | 10,464.70          | 10/01/2009           | 10.002009    | KANDOLPHIN   | 2200 NWV Paris Brother KL   | 1.000     |

**15.** You have completed this transaction.

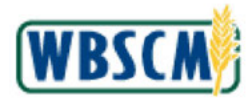

# RESULT

You have created and personalized a Multi-Food Requisition Report.

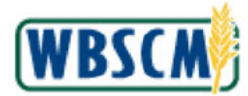

## PROCESS OVERVIEW

#### Purpose

The purpose of this transaction is for a National Warehouse Org Admin to export multi-food orders placed by SDAs, ITOs, RAs, or Co-ops from WBSCM to a download file in CSV, XML, or XLS format. After exporting the orders, they can use the tools available in their spreadsheet application or other software to customize the layout and content using settings, filters, and search criteria.

#### **Process Trigger**

Use this transaction to export multi-food orders that need to be filled by the National Warehouse.

#### Prerequisites

Multi-food orders must exist in WBSCM.

#### Portal Path

Follow the Portal path below to complete this transaction:

 Select Operations tab → Warehouse Management tab → File Uploads/Downloads folder → National Warehouse Orders to be Filled link to go to the National Warehouse Orders to be Filled screen.

#### **Tips and Tricks**

- The R/O/C acronyms in the field tables represent Required, Optional, or Conditional field entries.
  - Required (R) a mandatory field necessary to complete the transaction
  - **Optional** (O) a non-mandatory field not required to complete the transaction
  - Conditional (C) a field that may be required if certain conditions are met, typically linked to completion of a mandatory field
- Refer to the WBSCM Portal Basic Navigation course for tips on creating favorites, performing searches.

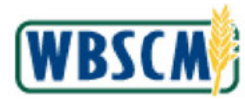

# PROCEDURE

1. Start the transaction using the following Portal path: Operations tab → Warehouse Management tab → File Uploads/Downloads folder → National Warehouse Orders to be Filled link.

Image: National Warehouse Orders to be Filled Screen

|                                                                                           | Operations > Warehouse Management > File Upleads/Downloads > National Warehouse Orders to be Filled                                                                                      | Full Screen   Options |
|-------------------------------------------------------------------------------------------|----------------------------------------------------------------------------------------------------|-----------------------|
| Delivery Management<br>Inventory Management<br>Batch Management<br>File Upleads/Downloads | Welcome to the National Warehouse Orders to be Filled Application<br>At required fields are marked with a red asterisk (*)<br>Dates are formatted as MM/DDPYYYY<br>Input Search Criteria |                       |
| Upload BOLs from National     Upload National Warehouse                                   | Warehouse: NW AMERICOLD-SYRACUS<br>Program:<br>Delivery Date:  To<br>Materia:  To<br>Sold-TO Party:  To<br>Ship-To Party:  To<br>Execute                                                 |                       |

2. Click (the Hide Navigator arrow) to minimize the Portal menu. Note that this can be done with any transaction in WBSCM

Image: National Warehouse Orders to be Filled Screen

| Velcome to th     | e National   | Warehouse C    | )rders to be F | illed Applicati | n  |  |
|-------------------|--------------|----------------|----------------|-----------------|----|--|
| Dates are formatt | ted as MM/DD | MYYYY<br>MYYYY | sk ( )         |                 |    |  |
| Input Search      | Criteria     |                |                |                 |    |  |
| Watebouse:        | W AMERICO    | D.SVDACUS      |                |                 |    |  |
| Program:          | 5            | 0.01010400     |                |                 |    |  |
| Delhogy Date:     | a [          | 125            | Te             | 175             | 2  |  |
| Material:         | š –          | 192            |                | 1923            | *  |  |
| Sold-To Party:    | •            | 5              | To             | D               | \$ |  |
| Ship-To Party:    | ۵ 📃          | 5              | τα             | Ø               | \$ |  |
| Execute           |              |                |                |                 |    |  |

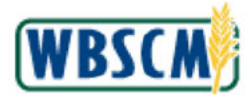

**3.** As required, complete/review the following fields:

| Field         | R/O/C | Description                                                                                                    |
|---------------|-------|----------------------------------------------------------------------------------------------------|
| Program       | 0     | Acronym to identify a USDA food distribution program.                                                                                                    |
| Delivery Date | 0     | Range of dates when materials/commodities may<br>be delivered.<br>(Note) This is the date the customer<br>requested for delivery of materials/<br>commodities to the specified Ship-to<br>party location.<br>Use the the Calendar button) to<br>select dates from a calendar. |
| Material      | 0     | Unique six-digit number representing a specific material/commodity in WBSCM.                                                                                                    |
| Sold-To Party | 0     | Unique identifying number associated with a particular customer in WBSCM.                                                                                                    |
| Ship-To Party | 0     | Unique identifying number associated with a person or company that receives the goods.                                                                                                    |

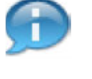

(Note) The results list will display all orders that match the search criteria. In this example, a **Delivery Date** range of **05/01/2019** to **06/01/2020** was entered.

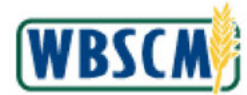

#### Image: National Warehouse Orders to be Filled Screen

| Litrascand Anat                                                                                             | INTERNAL COLUMN                                                    |                                                                                     | 1007                                                                                                    |                                                       |                                    |                                           |                                         |                                                           |                                                                                                    |                             |             |       |
|----------------------------------------------------------------------------------------------------|--------------------------------------------------------------------|-------------------------------------------------------------------------------------|----------------------------------------------------------------------------------------------------|-------------------------------------------------------|------------------------------------|-------------------------------------------|-----------------------------------------|-----------------------------------------------------------|----------------------------------------------------------------------------------------------------|-----------------------------|-------------|-------|
| Inerations > Warehr                                                                                         | use Man                                                            | acement :                                                                           | File Uninads/Downloads > National Watehouse                                                                                                    | Orders to be Fille                                    | d                                  |                                           |                                         |                                                           |                                                                                                    | Ĩ                           | Full Screen | Onte  |
|                                                                                                    |                                                                    | Series.                                                                             |                                                                                                    |                                                       | ~                                  |                                           |                                         |                                                           |                                                                                                    |                             | ar ou curr  | Coper |
| felcome to the Nat<br>I required fields are m<br>ates are formatied as                                      | tional W<br>orked wit<br>MM/DD/1                                   | arehousi<br>h a red ast<br>YYY                                                      | e Orders to be Filled Application<br>srisk (*)                                                                                                    |                                                       |                                    |                                           |                                         |                                                           |                                                                                                    |                             |             |       |
| nput Search Crite                                                                                           | ria                                                                |                                                                                     |                                                                                                    |                                                       |                                    |                                           |                                         |                                                           |                                                                                                    |                             |             |       |
| THOM OF                                                                                                    | 100000                                                             |                                                                                     | 15                                                                                                    |                                                       |                                    |                                           |                                         |                                                           |                                                                                                    |                             |             |       |
| Program                                                                                                    | - notation                                                         | u-or (045)                                                                          | 20                                                                                                    |                                                       |                                    |                                           |                                         |                                                           |                                                                                                    |                             |             |       |
| Programe                                                                                                    | 1.6                                                                |                                                                                     |                                                                                                    |                                                       |                                    |                                           |                                         |                                                           |                                                                                                    |                             |             |       |
| Delivery Date: 🚺                                                                                            | 05/01/20                                                           | 19 💽                                                                                | Та 06/01/2020 🛅 🧔                                                                                                    |                                                       |                                    |                                           |                                         |                                                           |                                                                                                    |                             |             |       |
| Material: 0                                                                                                 |                                                                    |                                                                                     | 🗗 To 🚺 🔗                                                                                                    |                                                       |                                    |                                           |                                         |                                                           |                                                                                                    |                             |             |       |
| Sold-To Party: 🛛 🗍                                                                                          | 1                                                                  | D                                                                                   | то 🔲 🔅                                                                                                    |                                                       |                                    |                                           |                                         |                                                           |                                                                                                    |                             |             |       |
| Shin-To Party: 0                                                                                            |                                                                    | 1.00                                                                                |                                                                                                    |                                                       |                                    |                                           |                                         |                                                           |                                                                                                    |                             |             |       |
| contraction with the F                                                                                      |                                                                    | L1                                                                                  |                                                                                                    |                                                       |                                    |                                           |                                         |                                                           |                                                                                                    |                             |             |       |
| Execute                                                                                                    |                                                                    |                                                                                     |                                                                                                    |                                                       |                                    |                                           |                                         |                                                           |                                                                                                    |                             |             |       |
| Execute                                                                                                    |                                                                    |                                                                                     |                                                                                                    |                                                       |                                    |                                           |                                         |                                                           |                                                                                                    |                             |             |       |
| Execute                                                                                                    | se Orde                                                            | rs to be l                                                                          | illed                                                                                                    |                                                       |                                    |                                           |                                         |                                                           |                                                                                                    |                             |             |       |
| Vational Warehout                                                                                           | se Orde                                                            | rs to be i                                                                          | Tilled                                                                                                    |                                                       |                                    |                                           |                                         |                                                           |                                                                                                    |                             |             |       |
| () Execute                                                                                                  | se Orde<br>ile   @                                                 | rs to be l                                                                          | Tilled                                                                                                    |                                                       |                                    |                                           |                                         |                                                           |                                                                                                    |                             |             |       |
| View: [Standard View                                                                                        | se Orde<br>ile   @                                                 | rs to be l<br>Downloa:                                                              | Tilled                                                                                                    |                                                       |                                    |                                           |                                         |                                                           |                                                                                                    |                             |             |       |
| Autonal Warehou     Downoad CSV F      View: [Standard Vie     Sales Order Number                           | se Orde<br>ile   @<br>w]<br>hem                                    | rs to be l<br>Download                                                              | Tilled IXVLFile Natural Description                                                                                                    | Order Quantity                                        | Sales Unit                         | Pack Size                                 | Program                                 | Sold-To Party                                             | Name (Sold-To)                                                                                                    | Ship-To Party Name (Ship-Te | )           |       |
| Actional Warehou<br>Download CSV F<br>View: [Standard Vie<br>Sales Order Number<br>1000331145               | se Orde<br>ile   (n<br>m]<br>: Item<br>100                         | rs to be l<br>Downloa:<br>Exp<br>Material<br>100380                                 | Tilled IXVL File art _ Material Description BEANS GREAT NORTHERN DRY PKG 12/2 LB                                                                                                    | Order Quantity<br>10.000                              | Sales Unit<br>CS                   | Pask Size<br>1030                         | Program<br>CSFP                         | Sold To Party<br>4000578                                  | Name (Sold-To)<br>TX Dept of Agriculture                                                                               | Ship-To Party Name (Ship-Te | )           |       |
| Vational Warehou<br>Downcad CSV F<br>View: [Slandard Vie<br>Sales Order Number<br>1000231145                | se Orde<br>ile (n<br>Mj<br>tem<br>100<br>100                       | rs to be I<br>Downloa:<br>Material<br>100380<br>100380                              | IN DE CONTRACTOR DE CONTRACTOR | Order Quantity<br>10.000<br>10.000                    | Sales Unit<br>CS<br>CS             | Paok Size<br>1030<br>1030                 | Program<br>CSFP<br>CSFP                 | Sold-To Party<br>4000578<br>4000578                       | Name (Seld-Te)<br>TX Dapt of Agriculture<br>TX Dapt of Agriculture                                                     | Ship-To Party Name (Ship-Te | ,<br>,      |       |
| Visional Warehou<br>Download GSV F<br>Visw: [Standard Vie<br>Sales Order Number<br>1000231149<br>1000231149 | se Orde<br>11e   (m<br>11e   (m<br>100<br>100<br>300               | rs to be I<br>Download<br>I Exp<br>Material<br>100380<br>100380<br>100382           | IC LE MY IIIed IXML File of  Material Description BEANS GREAT NORTHERN DRY PKG-122 LE BEANS GREAT NORTHERN DRY PKG-122 LE BEANS GREAT NORTHERN DRY PKG-122 LE                                                                                                    | Order Quantity<br>10.000<br>10.000<br>10.000          | Sales Unit<br>CS<br>CS<br>CS       | Pack Size<br>1030<br>1030<br>1030         | Program<br>CSFP<br>CSFP                 | Sold-To Party<br>4000578<br>4000578<br>4000578            | Name (Sold-To)<br>TX Dept of Agriculture<br>TX Dept of Agriculture<br>TX Dept of Agriculture                           | Ship-To Party Name (Ship-Te | ,           |       |
| View [Standard View]<br>View [Standard Vie<br>Soles Order Number<br>1000231146<br>1000231149<br>1000231071  | se Orde<br>ille   (m)<br>wij<br>  Item<br>100<br>100<br>300<br>100 | rs to be I<br>Download<br>I Exp<br>Material<br>100380<br>100380<br>100382<br>100380 |                                                                                                    | Order Quantity<br>10.000<br>10.000<br>10.000<br>1.000 | Sales Unit<br>CS<br>CS<br>CS<br>CS | Pack Size<br>1030<br>1030<br>1030<br>1030 | Program<br>CSFP<br>CSFP<br>CSFP<br>CSFP | Bold-To Party<br>4000578<br>4000578<br>4000578<br>4000578 | Name (Seld-To)<br>TX Dept of Agriculture<br>TX Dept of Agriculture<br>TX Dept of Agriculture<br>TX Dept of Agriculture | Ship-To Party Name (Ship-Te | ,<br>       |       |

4. Click Execute (the Execute button) to start the search.

| PROPERTY VVA                                                                                                    | rehouse                                                              | Managen                                                                                                    | nent                                                                                                    |                                                                               |                                    |                                           |                                         |                                                           |                                                                                                    |                    |
|----------------------------------------------------------------------------------------------------|----------------------------------------------------------------------|----------------------------------------------------------------------------------------------------|----------------------------------------------------------------------------------------------------|-------------------------------------------------------------------------------|------------------------------------|-------------------------------------------|-----------------------------------------|-----------------------------------------------------------|----------------------------------------------------------------------------------------------------|--------------------|
| perations > Wareh                                                                                                    | ouse Man                                                             | agement                                                                                                    | File Uploads/Downloads > National Wa                                                                                                    | archouse Orders to be Fille                                                   | d                                  |                                           |                                         |                                                           | Full Screen                                                                                                    | Options            |
| nput Search Crite                                                                                                    | ria                                                                  |                                                                                                    |                                                                                                    |                                                                               |                                    |                                           |                                         |                                                           |                                                                                                    |                    |
|                                                                                                    |                                                                      |                                                                                                    |                                                                                                    |                                                                               |                                    |                                           |                                         |                                                           |                                                                                                    |                    |
| Warehouse: NW AN                                                                                                    | IERICOL                                                              | D-SYRACI                                                                                                    | JS                                                                                                    |                                                                               |                                    |                                           |                                         |                                                           |                                                                                                    |                    |
| Program:                                                                                                    |                                                                      |                                                                                                    |                                                                                                    |                                                                               |                                    |                                           |                                         |                                                           |                                                                                                    |                    |
| Delivery Date:                                                                                                    | 05/01/20                                                             | 19                                                                                                    | To 06/01/2020                                                                                                    |                                                                               |                                    |                                           |                                         |                                                           |                                                                                                    |                    |
| Material:                                                                                                    |                                                                      |                                                                                                    | To 0 \$                                                                                                    |                                                                               |                                    |                                           |                                         |                                                           |                                                                                                    |                    |
| Sold-To Party: 🧄 🗍                                                                                                    |                                                                      |                                                                                                    | Τα 🔲 🕏                                                                                                    |                                                                               |                                    |                                           |                                         |                                                           |                                                                                                    |                    |
| Ship-To Party: 🛛 🗍                                                                                                    |                                                                      | D                                                                                                    | То 🔲 🏩                                                                                                    |                                                                               |                                    |                                           |                                         |                                                           |                                                                                                    |                    |
| 0                                                                                                    |                                                                      |                                                                                                    |                                                                                                    |                                                                               |                                    |                                           |                                         |                                                           |                                                                                                    |                    |
| Execute                                                                                                    |                                                                      |                                                                                                    |                                                                                                    |                                                                               |                                    |                                           |                                         |                                                           |                                                                                                    |                    |
| Execute                                                                                                    |                                                                      |                                                                                                    |                                                                                                    |                                                                               |                                    |                                           |                                         |                                                           |                                                                                                    |                    |
| Jational Warehour                                                                                                    | co Orda                                                              | ars to be                                                                                                    | Filled                                                                                                    |                                                                               |                                    |                                           |                                         |                                                           |                                                                                                    | _                  |
| National Warehou                                                                                                    | se Orde                                                              | ers to be l                                                                                                    | Filled                                                                                                    |                                                                               |                                    |                                           |                                         |                                                           |                                                                                                    |                    |
| Vational Warehous                                                                                                    | se Orde<br>ile   xn                                                  | ers to be I<br>) Download                                                                                                    | Filled<br>I XML File                                                                                                    |                                                                               |                                    |                                           |                                         |                                                           |                                                                                                    |                    |
| Vational Warehou                                                                                                    | se Orde<br>ile   xn<br>w]                                            | ers to be I<br>Download                                                                                                    | Filled<br>1 XML File<br>ort ,                                                                                                    |                                                                               |                                    |                                           |                                         |                                                           |                                                                                                    |                    |
| View: [Standard Viers<br>Sales Order Number                                                                               | se Orde<br>ile   <u>{n</u><br>w]                                     | ers to be I<br>) Download<br>) Exp<br>Material                                                                                                    | Filled<br>I XML File<br>ort ,<br>Material Description                                                                                                    | Order Quantity                                                                | Sales Unit                         | Pack Size                                 | Program                                 | Sold-To Party                                             | Name (Sokt-To)                                                                                                    | Ship-To            |
| Intional Warehou                                                                                                    | se Orde<br>Tile   <u>(n</u><br>twl)<br>Hem<br>100                    | ers to be I<br>Download<br>T Exp<br>Material<br>100380                                                                                                    | Filled<br>I XML File<br>ort ,<br>Material Description<br>BEANS GREAT NORTHERN DRY PKG-1                                                                  | Order Quantity<br>12/2 LE 10.000                                              | Sales Unit<br>CS                   | Pack Size<br>1030                         | Program<br>CSFP                         | Sold-To Party<br>4000578                                  | Name (Sokt-To)<br>TX Dept. of Agriculture                                                                                  | Ship-To<br>(b) (4) |
| Actional Warehou                                                                                                    | se Orde<br>Tie   <u>in</u><br>w]<br>Hem<br>100<br>100                | Download<br>Download<br>Pownload<br>Material<br>100380<br>100380                                                                                                    | Filled<br>I XML File<br>art ,<br>Material Description<br>BEANS GREAT NORTHERN DRY PKG-1<br>BEANS GREAT NORTHERN DRY PKG-1                                | Order Quantity<br>12/2 LB 10.000<br>12/2 LB 10.000                            | Sales Unit<br>CS<br>CS             | Pack Size<br>1030<br>1030                 | Program<br>CSFP<br>CSFP                 | Sold-To Party<br>4000578<br>4000578                       | Name (Soki-To)<br>TX Dept of Agriculture<br>TX Dept of Agriculture                                                         | Ship-To<br>(b) (4) |
| Vational Warehou<br>Download CSV F<br>View: [Slandard Vie<br>Sales Order Number<br>1000331145<br>1000331149               | se Orde<br>ile   <u>(n</u><br>w]<br> llem<br>100<br>100<br>300       | Download<br>Download<br>Download<br>Download<br>Download<br>Download<br>Download<br>Naterial<br>100380<br>100380<br>100382                                                                                                    | Filled<br>I XML File<br>art ,<br>Material Description<br>BEANS GREAT NORTHERN DRY PKG-1<br>BEANS GREAT NORTHERN DRY PKG-1<br>BEANS PINTO DRY PKG-12/2 LB | Order Quantity<br>12/2 LB 10.000<br>12/2 LB 10.000<br>10.000                  | Sales Unit<br>CS<br>CS<br>CS       | Pack Size<br>1030<br>1030<br>1030         | Program<br>CSFP<br>CSFP<br>CSFP         | Sold-To Party<br>4000578<br>4000578<br>4000578            | Name (Sold-To)<br>TX Dept. of Agriculture<br>TX Dept. of Agriculture<br>TX Dept. of Agriculture                            | Ship-To<br>(b) (4) |
| Vational Warehou<br>Download CSV F<br>View: [Slandard Vie<br>Sales Order Number<br>1000331145<br>1000331149<br>1000331149 | se Orde<br>ile   <u>(n</u><br>w]<br> lem<br>100<br>100<br>300<br>100 | ers to be i<br>j Download<br>with the provided<br>with the provided in the provided in the provided | Filled<br>SXML File<br>ort ,<br>Material Description<br>BEANS GREAT NORTHERN DRY PKG-1<br>BEANS GREAT NORTHERN DRY PKG-<br>BEANS GREAT NORTHERN DRY PKG- | Order Guantity<br>12/2 LB 10.000<br>12/2 LB 10.000<br>10.000<br>12/2 LB 1.000 | Sales Unit<br>CS<br>CS<br>CS<br>CS | Pack Size<br>1030<br>1030<br>1030<br>1030 | Program<br>CSFP<br>CSFP<br>CSFP<br>CSFP | Sold-To Party<br>4000578<br>4000578<br>4000578<br>4000578 | Name (Sold-To)<br>TX Dept. of Agriculture<br>TX Dept. of Agriculture<br>TX Dept. of Agriculture<br>TX Dept. of Agriculture | Ship-To<br>(b) (4) |

Image: National Warehouse Orders to be Filled Screen

- 5. Review the result list.
- **6.** Perform any of the following:

| lf                                                      | Then     |           |               |                                        |
|---------------------------------------------------------|----------|-----------|---------------|----------------------------------------|
| The user needs to download the results list as XML file | 1. Click | m) to dov | ad XI<br>wnlo | ML File (the Download XML ad the file. |
|                                                         | 2. Click | Save      | -             | (the Save button) to save the          |

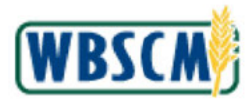

| lf                                                                   | Then                                                                                                    |
|----------------------------------------------------------------------|----------------------------------------------------------------------------------------------------|
|                                                                      | file.                                                                                                    |
|                                                                      | 3. Enter <b>File name</b> and click Save (the <b>Save</b> button) to close the pop-up window.                              |
| The user needs to download the results list as CSV file              | 1. Click Download CSV File (the Download CSV File button) to download the file.                                            |
|                                                                      | 2. Click Save (the Save button) to save the file.                                                                          |
|                                                                      | 3. Enter <b>File name</b> and click Save (the <b>Save</b> button) to close the pop-up window.                              |
| The user needs to download the results list as<br>a spreadsheet file | 1. Click Export (the Export button) to view export options.                                                                |
|                                                                      | 2. Click Export to Microsoft Excel (the Export to<br>Microsoft Excel option).                                              |
|                                                                      | 3. Click Save (the Save button) to save the file.                                                                          |
|                                                                      | 4. Enter <b>File name</b> and click Save (the <b>Save</b> button) to close the pop-up window.                              |
|                                                                      | <b>Note:</b> This generates an XLS file, which is compatible with Microsoft Excel and many other spreadsheet applications. |

7. The transaction is complete.

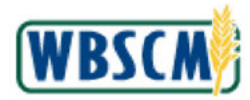

# RESULT

The user exported the list of orders to the specified download format for offline use.

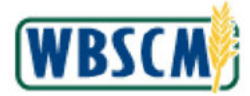

# PROCESS OVERVIEW

#### Purpose

A Recipient Agency (RA) is a domestic customer that has access to create orders in WBSCM. SDA Org Admins are responsible for creating new RAs in WBSCM. They can do this in two ways - by manually entering in the RA data or by importing an XML file. Most commonly, they will use the "Create RA Organization" procedure, except when they wish to transfer information storage in USDA's legacy systems. Use this transaction to import a new Recipient Agency organization via an XML file upload.

#### Process Trigger

After an XML file has been created and contains all required data for the new RA, use this transaction to upload this file and create the new RA in WBSCM.

#### Prerequisites

• An XML file containing all required data for the new RA must exist.

#### Portal Path

Follow the Portal path below to complete this transaction:

• Select Admin tab → Organization Maintenance tab → Upload New RA Organizations to go to the Upload New RA Organizations initial screen.

#### **Tips and Tricks**

- The R/O/C acronyms in the field tables represent Required, Optional, or Conditional field entries.
  - Required (R) a mandatory field necessary to complete the transaction
  - **Optional (O)** a non-mandatory field not required to complete the transaction
  - Conditional (C) a field that may be required if certain conditions are met, typically linked to completion of a mandatory field
- Refer to the WBSCM Help site, *Frequently Referenced Training Materials* section for basic navigation training and tips on creating favorites, performing searches, etc..

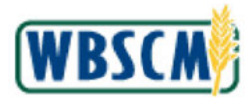

# PROCEDURE

 Start the transaction using the following Portal path: select Admin tab → Organization Maintenance tab → Upload New RA Organizations

Image: Upload New RA Organizations Screen

| Home Operations Admin Report                                                                                           | s Hep                                                                                                    |                         |
|----------------------------------------------------------------------------------------------------|----------------------------------------------------------------------------------------------------|-------------------------|
| Manage Users Master Data Organization                                                                                  | Maintenance                                                                                                    |                         |
|                                                                                                    | Admin > Organization Maintenance > Upload New RA Organizations                                                                                                    | Full Soreen   Options = |
| Manape Users Master Data Organization<br>Mantain Organization<br>• Upload New RA Organizations<br>• Upload RA Updates. | Admin > Organization Maintenance > Upload New RA Organizations         Welcome to the Upload New RA Organization Application         Al recutred fields are marked with a red asterisk (*).         RA File Upload Selection         * File Name:         Choose File       No file chosen         Submit: | Full Sorzen   Options ♥ |
|                                                                                                    |                                                                                                    |                         |

2. Click (the **Hide Navigator** arrow) to minimize the Portal menu. This can be done with any transaction in WBSCM.

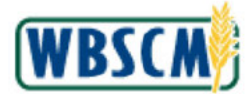

#### Image: Upload New RA Organizations Screen

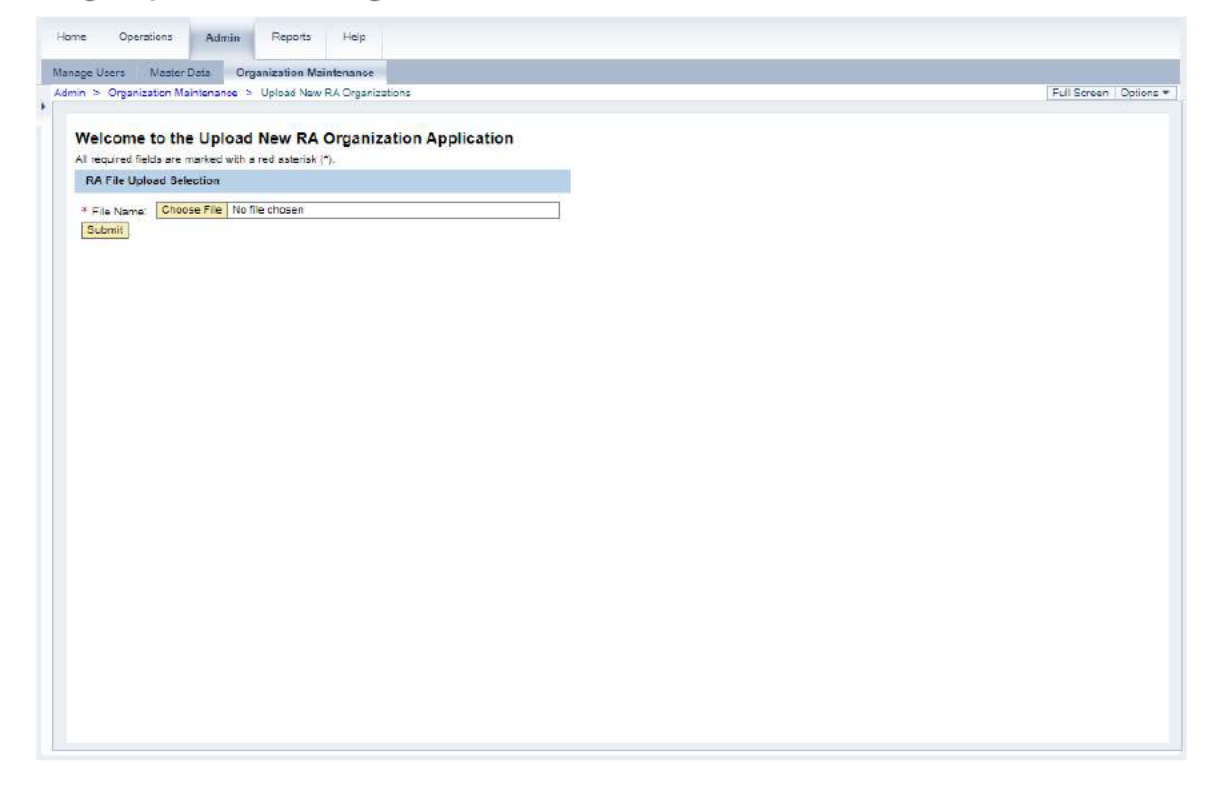

3. Click Choose File (the Choose File (button) to locate and select the file.

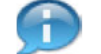

(Note) RA upload XML file can contain a maximum of 200 RAs.

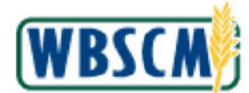

#### Image: Upload New RA Organizations Screen

| Manage Users                                                            | Master Data Organiza                                             | on Maintenanse                                                  |                     |
|-------------------------------------------------------------------------|------------------------------------------------------------------|-----------------------------------------------------------------|---------------------|
| Admin > Organiza                                                        | ition Maintenance > Upli                                         | é Naw R.A. Organizations                                        | Full Screen Options |
| Welcome I<br>Al required fiel<br>RA file Uplo<br>* File Name:<br>Submit | to the Upload Ne<br>do are marked with a red in<br>ded Selection | RA Organization Application<br>letisk (*).<br>anization File.xm |                     |
|                                                                         |                                                                  |                                                                 |                     |

4. Click Submit (the Submit button) to upload the file. In this example, the New RA Organization File.xIm file is selected for upload.

| mage: | Upload | New | RA | <b>Organizations</b> | Screen |
|-------|--------|-----|----|----------------------|--------|
|-------|--------|-----|----|----------------------|--------|

| Admin > Organization Maintenance >                                                                                                    | Upload New RA Organizations     |                                         |                                   |                |                                                       | Full Screen | Option |
|----------------------------------------------------------------------------------------------------|---------------------------------|-----------------------------------------|-----------------------------------|----------------|-------------------------------------------------------|-------------|--------|
| New RA Organizations Re                                                                                                    | sult Screen                     |                                         |                                   |                |                                                       |             |        |
| Business Partners Successfully Cr                                                                                                    | cated                           |                                         |                                   |                |                                                       |             |        |
| RA Name                                                                                                    |                                 |                                         | RA Identifier                     |                | BP                                                    | D           |        |
| DSLY_NEW_RA_11                                                                                                    |                                 |                                         | ABY11                             |                | 801                                                   | 5180        |        |
|                                                                                                    |                                 |                                         |                                   |                |                                                       |             |        |
| DSLY_NEW_RA_12<br>RA Download XML File<br>Business Partners Not Created                                                                                                    |                                 |                                         | ABY12                             |                | 801                                                   | 5181        |        |
| DSLY_NEW_RA_12 RA Download XML File Business Partners Not Created RA Name                                                                                                    |                                 | Message                                 | ABY12                             | R              | 801<br>A Identifier                                   | 5181        |        |
| DSLY_NEW_RA_12<br>RA Download XML File<br>Business Partners Not Created<br>RA Name<br>BLEE TEST 081518B RA 001                                                                  |                                 | Message<br>Duplicate RA                 | ABY12                             | RJ             | A Identifier<br>LEE081518B001                         | 5181        |        |
| DSLY_NEW_RA_12<br>RA Download XML File<br>Business Partners Not Created<br>RA Name<br>BLEE TEST 081518B RA 001<br>BLEE TEST 081518B RA 002                                      |                                 | Message<br>Duplicate RA<br>Duplicate RA | ABY12<br>Identifier<br>Identifier | RJ<br>81<br>81 | 601<br>A Identifier<br>LEE0815188001<br>LEE0815188002 | 5181        |        |
| DSLY_NEW_RA_12<br>RA Download XML File<br>Business Partners Not Created<br>RA Name<br>BLEE TEST 081518B RA 001<br>BLEE TEST 081518B RA 002                                      |                                 | Message<br>Duplicate RA<br>Duplicate RA | ABY12<br>Identifier<br>Identifier | R.<br>81       | 601<br>A Identifier<br>LEE0315188001<br>LEE0315188002 | 5181        |        |
| DSLY_NEW_RA_12<br>RA Download XML File<br>Business Partners Not Created<br>RA Name<br>BLEE TEST 081518B RA 001<br>BLEE TEST 081518B RA 002<br>Recipient Agency Admin Data for B | usiness Partners Suceasfully Cr | Message<br>Duplicate RA<br>Duplicate RA | ABY12<br>Identifier<br>Identifier | P.<br>B1<br>B1 | 601<br>A Identifier<br>LEE0315188001<br>LEE0315188002 | 5181        |        |

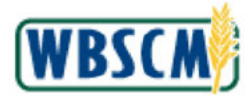

**5.** The transaction is complete.

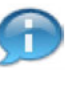

(Note) A list of RAs successfully created will appear in the *Business Partners Successfully Created* screen section. A list of any RAs not created will appear in the *Business Partners Not Created screen* section.

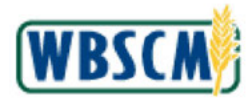

# RESULT

SDA/ITO org admin has created a new RA organizations using the upload option in WBSCM.

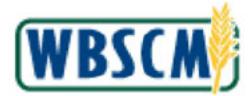

# PROCESS OVERVIEW

#### Purpose

The purpose of this transaction is to maintain full truck load requests in WBSCM. The *Full Truck Load and Transfer Requests* forum is a message board where State Distributing Agencies (SDAs) and Indian Tribal Organizations (ITOs) can communicate with one another regarding split shipments. It is best practice to list the material number, group number, and ship-to location in a forum post.

#### Process Trigger

Use this procedure to coordinate a split shipment with another SDA or ITO.

#### Prerequisites

None

#### Portal Path

Follow either Portal path below to complete this transaction:

- Home tab → Forums tab → Full Truck Load and Transfer Requests link
- Operations tab > Order Management folder > Full Truck Load and Transfer Requests link

#### Tips and Tricks

- The R/O/C acronyms in the field tables represent Required, Optional, or Conditional field entries.
  - Required (R) a mandatory field necessary to complete the transaction
  - Optional (O) a non-mandatory field not required to complete the transaction
  - Conditional (C) a field that may be required if certain conditions are met, typically linked to completion of a mandatory field
- Refer to the WBSCM Help site, *Frequently Referenced Training Materials* section, for basic navigational training and tips on creating favorites, performing searches, etc.

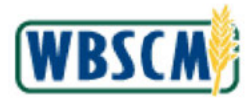

# PROCEDURE

Image: Forums Screen

1. Start the transaction using either of the above Portal paths. In this example, Home tab → Forums tab → Full Truck Load and Transfer Requests link portal path is selected.

|                                               |                 |                    | Ju Control P                                              |
|-----------------------------------------------|-----------------|--------------------|-----------------------------------------------------------|
| brum Home                                     |                 |                    |                                                           |
| arch All Forums                               |                 | 245- 32 <b>9</b>   |                                                           |
| Forum / Category WBSCM News and Announcements | Views<br>87.423 | Threads / Messages | Last Post<br>Sep 22, 2023                                 |
| ENS News and Announcements                    | 11,018          | 5/5                | Sep 23, 2022 9:21 AM<br>Last Post By: Ziegler, Danielle 1 |
| FNS News and Announcements (SDA)              | 4,684           | 7/7                | Sep 23, 2022 9:19 AM<br>Last Post By: Ziegler, Danielle : |
| Full Truck Load and Transfor Doquests         | 51,510          | 0/0                | Jun 13, 2023 11:39 AM                                     |
| Puil Huck Load and Hansler Requests           | 14,175          | 16 / 16            | Oct 26, 2017 3:34 PM<br>Last Post By: Fortner, Charleia   |
| USDA Holds and Recalls                        |                 |                    |                                                           |

2. Click Full Truck Load and Transfer Requests (the Full Truck Load and Transfer Requests link)

to open the Full Truck Load and Transfer Requests forum.

Image: Forums: Full Truck Load and Transfer Requests Screen

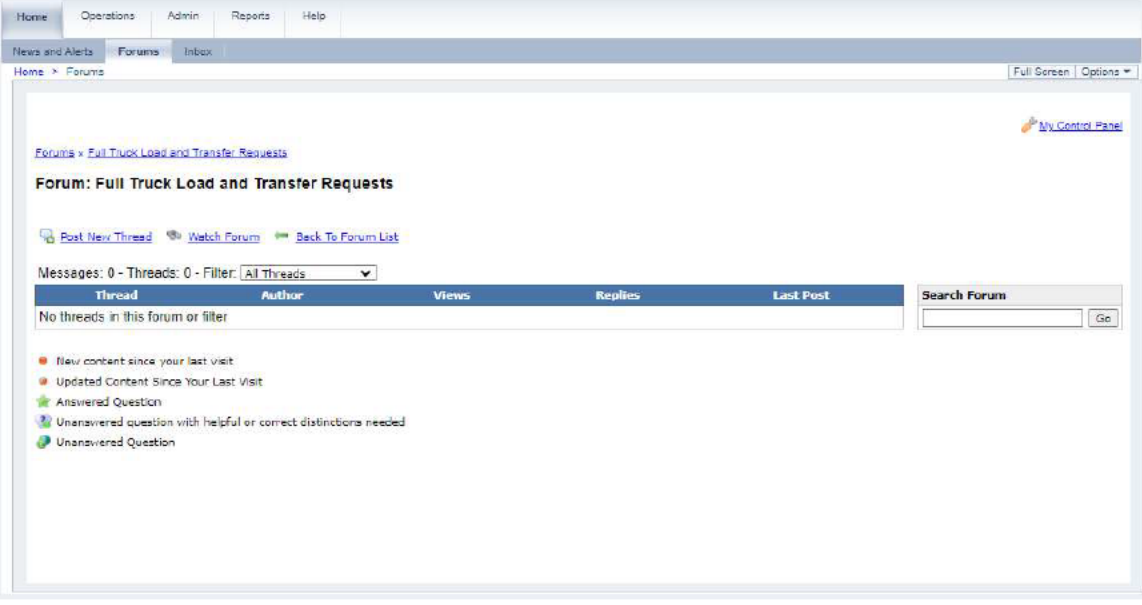

3. Click Post New Thread (the Post New Thread link) to add a new thread.

#### • 17

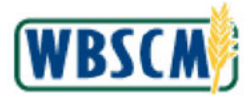

Ð

(Note) The benefit of posting a thread is that other SDAs or ITOs can respond to the post with questions or offers to split. For FNS users, it is also possible to post an announcement; however, an announcement does not allow others to reply.

Use <sup>watch Forum</sup> (the **Watch Forum** link) to watch the forum. Whenever a response, new thread, or an announcement is posted, users will receive an email notification.

|     | Search Forum                                                                                                    |    |                                              |
|-----|----------------------------------------------------------------------------------------------------|----|----------------------------------------------|
|     |                                                                                                    | Go | (the Search Forum field) to perform a search |
| Ose | 2000 - Contra Contra Cont |    | (the Search Forum held) to perform a search  |

for keywords on the discussion forum.

For more information on WBSCM forums, refer to the <u>WBSCM Forums Notification Settings</u> job aid.

Image: Forums: Full Truck Load and Transfer Requests Screen

| nd Alerts                                                                                                    | Forums Inbox                                                                                                    |                                                                                                    |
|----------------------------------------------------------------------------------------------------|----------------------------------------------------------------------------------------------------|----------------------------------------------------------------------------------------------------|
| > Forums                                                                                                    | ne                                                                                                    | Full Screen 0                                                                                                    |
|                                                                                                    |                                                                                                    |                                                                                                    |
|                                                                                                    |                                                                                                    | Page Control Ba                                                                                                    |
|                                                                                                    |                                                                                                    | ULSCHWITZ                                                                                                    |
| rums x Fu                                                                                                    | ull Truck Load and Transfer Requests                                                                                                    |                                                                                                    |
| st Mes                                                                                                    | ssage: New Thread                                                                                                    |                                                                                                    |
|                                                                                                    |                                                                                                    |                                                                                                    |
| e your m<br>nediately                                                                                           | message using the form below. When you have finished, you can optionally preview your post by<br>ly.                                                                                           | choosing the "Preview" tab. Otherwise, choose "Post Message" to submit your message                                                                                          |
|                                                                                                    | T.                                                                                                    |                                                                                                    |
|                                                                                                    |                                                                                                    |                                                                                                    |
| the second second second second second second second second second second second second second second second se |                                                                                                    |                                                                                                    |
| ibject:                                                                                                    |                                                                                                    |                                                                                                    |
| ibject:                                                                                                    | <ul> <li>Mark this thread as a question - this encourages people to participate and helps y</li> </ul>                                                                                         | ou track answers                                                                                                    |
| ubject:                                                                                                    | Mark this thread as a question - this encourages people to participate and helps y                                                                                                    | ou track answers                                                                                                    |
| ibject:<br>essage:                                                                                              | Mark this thread as a question - this encourages people to participate and helps y                                                                                                    | ou track answers Plain text help                                                                                                    |
| ibject:<br>essage:                                                                                              | Mark this thread as a question - this encourages people to participate and helps y                                                                                                    | pu track answers<br>Plain text help<br>Markup Result                                                                                                    |
| ibject:<br>essage:                                                                                              | Mark this thread as a question - this encourages people to participate and helps y           Nich Text         Plain Text         Preview           B         X         Q         So           | Plain text help<br>Markup Result<br>*bold* bold                                                                                                    |
| ibject:<br>essage:                                                                                              | Mark this thread as a question - this encourages people to participate and helps y           Rich Text         Plain Text         Preview           B         Z         Q         column       | Plain text help<br>Markup Result<br>*bold* bold<br>+italics+ kalics                                                                                                    |
| bject:<br>essage:                                                                                               | Mark this thread as a question - this encourages people to participate and helps y           Rich Text         Plein Text         Preview           B         X         U         Context      | Plain text help<br>Markup Result<br>*bold* bold<br>+italics+ Italics<br>_underline_ underline                                                                                |
| bject:<br>essage:                                                                                               | Mark this thread as a question - this encourages people to participate and helps y                                                                                                    | Plain text help<br>Markup Result<br>*bold* bold<br>+italics+ italics<br>_underline_ underline<br>Superscripti 3 ^rd^ 2 i'd                                                   |
| bject:<br>essage:                                                                                               | Mark this thread as a question - this encourages people to participate and helps y           Rich Text         Plain Text         Preview           B         Z         Y         So           | Plain text help<br>Markup Result<br>*bold* bold<br>+italics+ Italics<br>_underline_ underline<br>Superscript 3 md^ 3 rd<br>Subscript 2 mm^ 2 n                               |
| bject:<br>essage:                                                                                               | Mark this thread as a question - this encourages people to participate and helps y           Rich Text         Plain Text         Preview           B         I         II         column      | Plain text help<br>Markup Result<br>*bold* bold<br>+italics+ kalics<br>_underline_ underline<br>Supercript 2 ~n~ 2 n<br>-strike- trip                                        |
| ibject:<br>essage:                                                                                              | Mark this thread as a question - this encourages people to participate and helps y           Rich Text         Plain Text         Preview           B         I         I         I            | Markup     Result       *bold*     bold       +taiks+     kalks       _underline_     underline       Superscript: 3 min     2 min       -strike-     strike                 |
| ubject:<br>essage:                                                                                              | Mark this thread as a question - this encourages people to participate and helps y           Nich Text         Plein Text         Preview           B X U         >>>>>>>>>>>>>>>>>>>>>>>>>>>> | Plain text help<br>Markup Result<br>*bold* bold<br>+titalics+ Italics<br>_underline_ underline<br>Superscript: 3 ~nd~ 3 rd<br>Subscript: 2 ~nv 2 n<br>strike strike<br>Line: |

**4.** As required, complete/review the following fields:

| Field    | R/O/C | Description                                                                                                    |
|----------|-------|----------------------------------------------------------------------------------------------------|
| Subject: | R     | Subject of the message being posted to the forum.                                                                                                    |
|          |       | Example:<br>Cereal Shipment in Southwest Region                                                                                                    |
| Message: | с     | Message being posted to the forum. This is a free text field that allows entry of a message.                                                                                                    |
|          |       | <b>Example:</b><br>Are you interested in splitting with us? We have 500<br>cases of cereal (material code 100530) going to Houston<br>on 12/31/2023. We need someone to order 400 more<br>cases to make a full truck. When you are consolidating, |

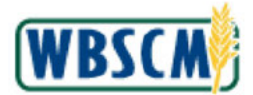

| Field | R/O/C | Description                                                                                    |
|-------|-------|------------------------------------------------------------------------------------------------|
|       |       | enter group number 50000193 to link your order with<br>ours so that they go on the same truck. |

#### Image: Forums: Full Truck Load and Transfer Requests Screen

|                                                        | Parales District                                                                                                    |                            |                                                             |
|--------------------------------------------------------|----------------------------------------------------------------------------------------------------|----------------------------|-------------------------------------------------------------|
| > Forums                                               |                                                                                                    |                            | Full Screen Op                                              |
| rums × <u>Ful</u><br>Ost Mes<br>pe your m<br>mediately | I Truck Load and Transfer Requests<br>sage: New Thread<br>essage using the form below. When you have finished, you can optionally preview your post by choosing the "Preview" tab. Otherwise, cho                                                                                                    | oose "Post Message" to sub | <del>گ<sup>6</sup> My Control Pan</del><br>mit your message |
| ubject:                                                | Cereal in Southwest Region                                                                                                    |                            |                                                             |
|                                                        | All of the state of the state o |                            |                                                             |
| lessage:                                               | Wark this thread as a question - this encourages people to participate and helps you track answers           Rich Text         Plein Text           Preview                                                                                                    | Plain text                 | help                                                        |
| lessage:                                               | Mark tins thread as a question - tins encourages people to participate and naips you hack answers       Rich Text     Plein Text       Preview     B X U co                                                                                                    | Plain text<br>Markup       | help<br>Result                                              |

5. Select (the "Mark this thread as a question - this encourages people to participate and helps you track answers" check box).

Image: Forums: Full Truck Load and Transfer Requests Screen

| Forum     |                                                                                                    |                                                                                                    |                                                                                                    |
|-----------|----------------------------------------------------------------------------------------------------|----------------------------------------------------------------------------------------------------|----------------------------------------------------------------------------------------------------|
|           |                                                                                                    |                                                                                                    | Full Screen C                                                                                        |
|           |                                                                                                    |                                                                                                    |                                                                                                    |
|           |                                                                                                    |                                                                                                    |                                                                                                    |
|           |                                                                                                    |                                                                                                    | My Control Pa                                                                                        |
| ims × Eu  | I Truck Load and Transfer Requests                                                                                                    |                                                                                                    |                                                                                                    |
|           | Care New Thread                                                                                                    |                                                                                                    |                                                                                                    |
| St Wes    | sage. New Intead                                                                                                    |                                                                                                    |                                                                                                    |
| e your m  | essage using the form below. When you have finished, you can optionally preview your post by choosing the "Preview" tab. Otherwise, cho                                                                                                    | ose "Post Message" to sub                                                                                                    | mit your messa                                                                                       |
| rediately |                                                                                                    |                                                                                                    |                                                                                                    |
|           |                                                                                                    |                                                                                                    |                                                                                                    |
| hiert     | Coreal in Southwest Beninn                                                                                                    |                                                                                                    |                                                                                                    |
|           |                                                                                                    |                                                                                                    |                                                                                                    |
|           |                                                                                                    |                                                                                                    |                                                                                                    |
|           | Mark this thread as a question - this encourages people to participate and helps you track answers                                                                                                    |                                                                                                    |                                                                                                    |
| ssage:    | Mark this thread as a question - this encourages people to participate and helps you track answers                                                                                                    | Plain text                                                                                                    | heln                                                                                                 |
| ssage:    | Mark this thread as a question - this encourages people to participate and helps you track answers  Rich Text. Plain Text. Preview                                                                                                    | Plain text                                                                                                    | help                                                                                                 |
| ssage:    | Mark this thread as a question - this encourages people to participate and helps you track answers  Rich Text   Plain Text   Preview  B                                                                                                    | Plain text<br>Markup                                                                                                    | help<br>Result                                                                                       |
| ssage:    | Mark this thread as a question - this encourages people to participate and helps you track answers           Rich Text       Preview         B J U =>       Preview                                                                                                    | Plain text<br>Markup<br>*bold*                                                                                                    | help<br>Result<br>bold                                                                               |
| essage:   | <ul> <li>Mark this thread as a question - this encourages people to participate and helps you track answers</li> <li>Rich Text: Plain Text: Preview</li> <li>I U =</li> <li>Are you interested in splitting with us? We have 500 cases of careal (material code 100530) going to Houston on 12(3) (2023). We need someone to order 400 more cases in order to make a full truck. When you are consolitation, enter to make a full truck.</li> </ul>                                                                 | Plain text<br>Markup<br>*bokl*<br>+italics+                                                                                                | help<br>Result<br>bold<br>italics                                                                    |
| essage:   | <ul> <li>Mark this thread as a question - this encourages people to participate and helps you track answers</li> <li>Rich Text Flain Text Preview</li> <li>J U =&gt;</li> <li>Are you interested in splitting with us? We have 500 cases of cereal (material code 100530) going to Houston on 12/31/2023. We need someone to order 400 more cases in order to make a full truck. When you are consolidating, enter group number 50000193 to link your order with ours so that they go on the same truck.</li> </ul> | Plain text<br>Markup<br>*bold*<br>+italics+<br>_underline_                                                                                 | help<br>Result<br>bold<br>italics<br>underline                                                       |
| ssage:    | <ul> <li>Mark this thread as a question - this encourages people to participate and helps you track answers</li> <li>Rich Text Plain Text Preview</li> <li>B / U ==</li> <li>Are you interested in splitting with us? We have 500 cases of cereal (material code 100530) going to Houston on 12/31/2023. We need someone to order 400 more cases in order to make a full truck. When you are consolidating, enter group number 50000193 to link your order with ours so that they go on the same truck.</li> </ul>  | Plain text<br>Markup<br>*bold*<br>+italics+<br>_underline_<br>Superscript: 3 ^rd^                                                          | help<br>Result<br>bold<br>italics<br>underline<br>3 rd                                               |
| ssage:    | <ul> <li>Mark this thread as a question - this encourages people to participate and helps you track answers</li> <li>Rich Text Plain Text Preview</li> <li>J U =&gt;</li> <li>Are you interested in splitting with us? We have 500 cases of cereal (malerial code 100530) going to Houston on 12/31/2023. We need someone to order 400 more cases in order to make a full truck. When you are consolidating, enter group number 50000193 to link your order with ours so that they go on the same truck.</li> </ul> | Plain text<br>Markup<br>*bold*<br>+italics+<br>_underline_<br>Superscript 3 ^rd*                                                           | help<br>Result<br>bold<br>Italics<br>underline<br>3 rd<br>2                                          |
| ssage:    | <ul> <li>Mark this thread as a question - this encourages people to participate and helps you track answers</li> <li>Rich Text Flain Text Preview</li> <li>J U ==</li> <li>Are you interested in splitting with us? We have 500 cases of cereal (malerial code 100530) going to Houston on 12/31/2023. We need someone to order 400 more cases in order to make a full truck. When you are consolidating, enter group number 50000193 to link your order with ours so that they go on the same truck.</li> </ul>    | Plain text<br>Markup<br>*bold*<br>+ttalics+<br>_underline_<br>Superscript: 3 ^rd^<br>Subscript: 2 ~n~                                      | help<br>Result<br>bold<br>(talics<br>underline<br>3 <sup>rd</sup><br>2 n                             |
| essage:   | <ul> <li>Mark this thread as a question - this encourages people to participate and helps you track answers</li> <li>Rich Text Flain Text Preview</li> <li>I U ==</li> <li>Are you interested in splitting with us? We have 500 cases of cereal (material code 100530) going to Houston on 12/31/2023. We need someone to order 400 more cases in order to make a full truck. When you are consolidating, enter group number 50000193 to link your order with ours so that they go on the same truck.</li> </ul>    | Plain text<br>Markup<br>*bold*<br>+italics+<br>underline_<br>Superscript: 3 ^rd^<br>Subscript: 2 ~n~<br>-strike-                           | help<br>Result<br>bold<br>(talics<br>underline<br>3 rd<br>2 n<br>strike                              |
| essage:   | <ul> <li>Mark this thread as a question - this encourages people to participate and helps you track answers</li> <li>Rich Text Plain Text Preview</li> <li>J U =&gt;</li> <li>Are you interested in splitting with us? We have 500 cases of cereal (malerial code 100530) going to Houston on 12/31/2023. We need someone to order 400 more cases in order to make a full truck. When you are consolidating, enter group number 50000193 to link your order with ours so that they go on the same truck.</li> </ul> | Plain text<br>Markup<br>*bold*<br>+italics+<br>_underline_<br>Subjerscript: 3 ^rd^<br>Subjerscript: 3 ~rd^<br>-strike-<br>                 | help<br>Result<br>bold<br>ttalics<br>underline<br>3 <sup>rd</sup><br>2 n<br>strike                   |
| essage:   | <ul> <li>Mark this thread as a question - this encourages people to participate and helps you track answers</li> <li>Rich Text Flain Text Preview</li> <li>J U ==</li> <li>Are you interested in splitting with us? We have 500 cases of cereal (malerial code 100530) going to Houston on 12/31/2023. We need someone to order 400 more cases in order to make a full truck. When you are consolidating, enter group number 50000193 to link your order with ours so that they go on the same truck.</li> </ul>    | Plain text<br>Markup<br>*bold*<br>+ttalics+<br>_underline_<br>Superscript: 3 ^rd^<br>Subscript: 2 ~n~<br>strike<br>Line:<br>Heading 1: h1. | help<br>Result<br>bold<br>ttalics<br>underline<br>3 <sup>rd</sup><br>2 <sub>n</sub><br>strike<br>ABC |

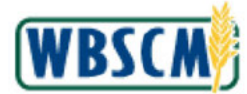

6. If necessary, click 🐨 (the **Down** arrow) on the vertical scrollbar to scroll to the bottom of the page.

#### Image: Forums: Full Truck Load and Transfer Requests Screen

| > Forums |                                                                                                    |                            | Full Screen O   |
|----------|----------------------------------------------------------------------------------------------------|----------------------------|-----------------|
|          | 2 Mark this thread as a question - this encourages people to participate and heips you track answers                                                                                                    |                            |                 |
| essage:  | Rich Text   Plain Text   Preview                                                                                                    | Plain text h               | nelp            |
|          | B / U **                                                                                                    | Markup                     | Result          |
|          |                                                                                                    | *bold*                     | bold            |
|          | Are you interested in splitting with us? We have 500 cases of cereal (material code 100530) going to Houston on<br>12(3) 2012 We need company to order 400 merce cases in order to make a full target. When you are consolidation order | +italics+                  | italics         |
|          | group number 50000193 to link your order with ours so that they go on the same truck.                                                                                                    | _underline_                | underline       |
|          |                                                                                                    | Superscript: 3 AndA        | 3 <sup>rd</sup> |
|          |                                                                                                    | Subscript: 2 ~n~           | 2 "             |
|          |                                                                                                    | strike                     | strike          |
|          |                                                                                                    | Line:                      |                 |
|          |                                                                                                    | Heading 1: h1.             | ABC             |
|          |                                                                                                    | Heading 2: h2.             | ABC             |
|          |                                                                                                    | Heading 3: h3.             | ABC             |
|          |                                                                                                    | Heading 4: h4.             | ABC             |
|          |                                                                                                    | Heading 5: h5.             | ABC             |
|          |                                                                                                    | Heading 6: h6.             | ABC             |
| ſ        | Best Message Consel                                                                                                    | Image:<br>http:///post.gif | 3               |
| ļ        | rost message - Centon                                                                                                    | Link: [URL]                | URL             |
|          |                                                                                                    | Link: [Name URL]           | Name            |
|          |                                                                                                    | Link: [Name URL Tip]       | Name            |
|          |                                                                                                    | E-Mail: (foo@bac.com)      | foodbaccom      |

7. Click Post Message (the Post Message button).

#### Image: Forums: Full Truck Load and Transfer Requests Screen

|                                                                                                    | Intex                                                                                                    |                                                                                                    |
|----------------------------------------------------------------------------------------------------|----------------------------------------------------------------------------------------------------|----------------------------------------------------------------------------------------------------|
| * Forums                                                                                                    |                                                                                                    | Full Screen   Opt                                                                                                    |
|                                                                                                    |                                                                                                    |                                                                                                    |
|                                                                                                    |                                                                                                    | 🧀 Mr. Control Pane                                                                                                    |
| ums × Full Truck Load ar                                                                                    | nd Transfer Requests                                                                                                    |                                                                                                    |
| read: Cereal In S                                                                                           | Southwest Perion                                                                                                    |                                                                                                    |
| read. Gerearin a                                                                                            | Southwest Region                                                                                                    |                                                                                                    |
|                                                                                                    |                                                                                                    |                                                                                                    |
| Your question is not                                                                                        | t answered                                                                                                    |                                                                                                    |
| <ul> <li>You have 15 min</li> </ul>                                                                         | the second dividend as a method if we did ad second a method is an                                                                                                    |                                                                                                    |
|                                                                                                    | nuces to on mark this chiedd as a goestion in you did not mean to mark it as one                                                                                                    |                                                                                                    |
|                                                                                                    | ruces to <u>on mark bits cirread as a question</u> in you and not mean to mark it as one                                                                                                    |                                                                                                    |
| Beoly To This Thread                                                                                        | Search Forum      Watch This Thread      Reck To Thread List                                                                                                    |                                                                                                    |
| Beoly To This Thread                                                                                        | Search Forum 🦠 Watch This Thread 🖙 Eack To Thread List                                                                                                    |                                                                                                    |
| Reply To This Thread                                                                                        | Search Forum 🦠 Watch This Thread 🐖 Back To Thread List                                                                                                    |                                                                                                    |
| Reply To This Thread<br>Replies: 0 - Pages: 1<br>Iroles, SDA                                                | Search Forum      Watch This Thread      Eack To Thread List      Cereal in Southwest Region                                                                                                    | 🖉 tila 🛞 Baski                                                                                                    |
| Reply To This Thread<br>Replies: 0 - Pages: 1<br>Iroles_SDA                                                 | Search Forum  Witch This Thread  Eack To Thread List Cereal in Southwest Region Posted: Nov 27, 2023 4:16 PM                                                                                                    | 🖉 Editi 🁒 Baoly                                                                                                    |
| Replies: 0 - Pages: 1<br>Iroles: SDA<br>sets: 1<br>ests: 1                                                  | Search Forum      Watch This Thread      Pack To Thread List      Cereal in Southwest Region     Posted: Nov 27, 2023 4:15 PM                                                                                                    | 🕑 <u>Edis</u> 🧠 Baelv                                                                                                    |
| Replies: O - Pages: 1<br>Replies: O - Pages: 1<br>Iroles, SDA<br>sets: 1<br>egistered: 11/27/23             | Search Forum      Watch This Thread      Eack To Thread List      Cereal in Southwest Region     Postad: Nov 27, 2023 4:16 PM      Are you interested in splitting with us? We have 500 cases of cereal (material code 1     crefer 400 more cases) in order to make a 5 iii truck. When you are consolidation and                               | Edit Besty<br>100530) going to Houston on 12/31/2023. We need someone to<br>a group pumper 60000193 to link your order with ours on that |
| Reples: 0 - Rages: 1<br>Troles: SDA<br>set: 1<br>egistered: 11/27/23                                        | Search Forum W Watch This Thread Region     Posted: Nov 27, 2023 4:16 PM     Are you interested in splitting with us? We have 500 cases of cereal (material code 1     order 400 more cases in order to make a full truck. When you are consolidating, ente they go on the same truck.                                                           | I00530) going to Houston on 12/31/2023. We need someone to<br>ar group number 50000193 to link your order with ours so that              |
| Reples: 0 - Pages: 1<br>Reples: 0 - Pages: 1<br>Iroles: SDA<br>set: 1<br>gistered: 11/27/23                 | Search Forum  Watch This Thread  Eack To Thread List  Cereal in Southwest Region Posted: Nov 27, 2023 4:15 PM  Are you interested in splitting with us? We have 500 cases of cereal (material code 1 order 400 more cases in order to make a full truck. When you are consolidating, ente they go on the same truck.                             | I00530) going to Houston on 12/31/2023. We need someone to<br>ar group number 50000193 to link your order with ours so that              |
| Beoly To This Thread<br>Replies: 0 - Pages: 1<br>Iroles. SDA<br>estr: 1<br>gistered: 11/27/23               | Search Forum      Watch This Thread      Eack To Thread List      Cereal in Southwest Region     Posted: Nov 27, 2023 4:16 PM      Are you interested in splitting with us? We have 500 cases of cereal (material code 1     order 400 more cases in order to make a full truck. When you are consolidating, ente     they go on the same truck. | I00530) going to Houston on 12/31/2023. We need someone to<br>ar group number 50000193 to link your order with ours so that              |
| Replics: 0 - Repest 1<br>Iroles: 3DA<br>ostr: 1<br>egistered: 11/27/23<br>pest: 1<br>New control since were | Search Rorum  Watch This Thread  Eack To Thread List  Cereal in Southwest Region Posted: Nov 27, 2023 4:16 PM  Are you interested in splitting with us? We have 500 cases of cereal (material code 1 order 400 more cases in order to make a full truck. When you are consolidating, ente they go on the same truck.  Eack To Thread List        | I00530) going to Houston on 12/31/2023. We need someone to<br>er group number 50000193 to link your order with ours so that              |

8. Review the displayed information.

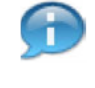

(Note) A thread will be deleted 90 days after the most recent post. This means that once the most recent post is 90 days old, the entire thread will be deleted. Each time there is a new post, the 90-day counter starts over.

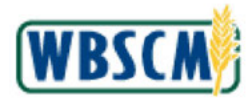

Use <u>Watch This Thread</u> (the Watch This Thread link) to receive an email notification whenever a response is posted.

Use Back To Thread List (the Back To Thread List link) to return to the *Full Truck Load Request* forum page.

For more information on WBSCM forums, refer to the <u>WBSCM Forum Notification Settings</u> job aid.

9. The transaction is complete.

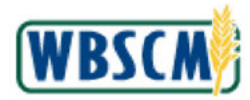

# RESULT

A thread has been successfully posted on the Full Truck Load and Transfer Requests forum.

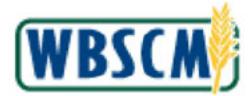

## PROCESS OVERVIEW

#### Purpose

The purpose of this transaction is for a National Warehouse Org Admin to determine delivery dates for the SDAs and ITOs ordering out of their warehouse. After the National Warehouse Org Admin performs this transaction, the SDA and ITO users may log in and create non-delivery dates off the same calendar.

#### Process Trigger

Use this procedure to set the delivery calendar in WBSCM after the NW Org Admin and the customer have agreed on delivery dates.

#### Prerequisites

• SDA/ITO must be part of a multi-food program.

#### Portal Path

Follow the Portal path below to complete this transaction:

• Select Operations tab → Order Processing tab → NW Delivery Calendar folder → Maintain National Warehouse Delivery Calendar link to go to the Maintain National Warehouse Delivery Calendar screen.

#### **Tips and Tricks**

- The R/O/C acronyms in the field tables represent Required, Optional, or Conditional field entries.
  - A **Conditional field**: an entry that becomes required as a result of entering something previous to it, which then deems it required
  - An **Optional field:** you may enter information in an optional field, but an entry is not required for the completion of the transaction
- Refer to WBSCM Portal Basic Navigation course for tips on creating favorites, perform searches, etc.

#### Reminders

- Remember to check your work
- Refer to the Help Option (to the right of the screen) in the Portal for further assistance.

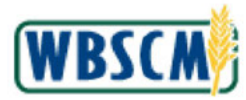

# PROCEDURE

1. Start the transaction using the following Portal path: Operations tab → Order Processing tab → NW Delivery Calendar folder → Maintain National Warehouse Delivery Calendar

Maintain National Warehouse Delivery Calendar Screen

| USDA United States Department of Agriculture<br>Web-Based Supply Chain Management                                                                                                    | Welcome NW ADMIN |                |
|----------------------------------------------------------------------------------------------------|------------------|----------------|
| Home Operations Admin Help                                                                                                    |                  |                |
| Order Processing Warehouse Management                                                                                                    |                  |                |
| Maintain National Warehouse Delivery Calendar                                                                                                    |                  | Back Forward E |
| ed Navigation Selection/Source Delivery Calendar                                                                                                    |                  |                |
| Vulneers Colonor<br>Wintern Narchouse Delivery of<br>Favorites<br>Coloniar Ster Dataset<br>Calandar Ster Dataset<br>Calandar |                  |                |
| A Drive                                                                                                    |                  | a Internet     |
|                                                                                                    |                  |                |

2. Select an organization from the *Organization* dropdown list. In this case, we selected 0004000043: MI Dept. of Education (the **0004000043** :**MI Dept. of Education** ).

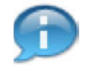

(Note) After you select an organization, the Ship-To Location field (a dropdown list) will become populated with the ship-to locations that correspond to the organization. These will be displayed in ascending order numerically.

#### Maintain National Warehouse Delivery Calendar Screen

| The second copper of an indication of the second second se | <u>Log Of</u> | M P2CW         |
|----------------------------------------------------------------------------------------------------|---------------|----------------|
| Home Operations Admin Help                                                                                                    |               |                |
| Order Processing Warehouse Management                                                                                                    |               |                |
| Maintain National Warehouse Delivery Calendar                                                                                                    |               | Back Forward E |
| Intel     Intel       Individuation     Selection:Source Delivery Calendar       Organization:*     Organization:*       VDDNory Calondar     Stitu-To Location:*       Variation Returns Watchouse Delivery Calendar     Colocation:*       Favorities     Colocation:*       Target Delivery Cal     Organization:*       Shite-To Location:*     Shite-To Location:*       Program:*     Shite-To Location:*                                                                                                    |               |                |
|                                                                                                    | 9             |                |

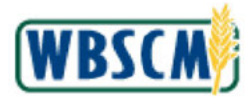

3. Select the ship-to location from the Ship-To Location dropdown list. In this case, we selected

| (the | (h) |  |
|------|-----|--|
|      |     |  |

(D) (4) option). Maintain National Warehouse Delivery Calendar Screen

| United States Department Web-Based Supply                                                                     | af Agriculture<br>Chain Management                                                                                                    | Welcome NW ADMIN |                |
|----------------------------------------------------------------------------------------------------|----------------------------------------------------------------------------------------------------|------------------|----------------|
| Home Operations Admin H                                                                                       | icip                                                                                                    |                  |                |
| Maintain National Watebouse Delivery (                                                                        | agemen<br>alendar                                                                                                    |                  | I Back Forward |
| Elefoi<br>ed Ravigation<br>Sypnert Receixs<br>W Deficery Calendar<br>Maintain Vistional Warehouse Delivery Ca | Selection Source Delivery Calendar<br>Organization * 0006/000013 M Dept of Education *<br>She To Losation * (3) (4)<br>Program * CEPP * |                  |                |
| Fivorites                                                                                                    | Celender Stert Dete: * (02042010) []*<br>Cos<br>Target Delivery Calendar - Copy To<br>Generation: * (000000033 KY Dect. of Enricubus    |                  |                |
|                                                                                                    | She-To Location: 4<br>Program * CSPP<br>Copy Celencier                                                                                  |                  |                |
|                                                                                                    |                                                                                                    |                  |                |
|                                                                                                    |                                                                                                    | (                |                |
| al Done                                                                                                    |                                                                                                    |                  | 🗎 🐡 Internet   |

4. As required, complete/review the following fields:

| Field                  | R/O/C | Description                                                                                                    |
|------------------------|-------|----------------------------------------------------------------------------------------------------|
| Program: *             | R     | Abbreviation for the specific program through which you<br>are placing your orders. If you do not know the program<br>abbreviation, use the WBSCM search functionality to<br>locate it.<br>Example:<br>CSFP |
|                        |       |                                                                                                    |
| Calendar Start Date: * | R     | Date when you would like the delivery calendar to start.<br>This is a free text field. You may use the calendar icon to<br>display calendars of upcoming months and select the<br>appropriate date.         |
|                        |       | Example:<br>03/04/2010                                                                                                    |

# Ð

(Note) Remember that required fields have a red asterisk adjacent to them. If you do not enter data in a required field, you will receive a hard stop and an error message; you will be prompted to enter the missing information.

To perform the *Selection/Source Delivery Calendar* query, you will need to select an Organization, Ship-To Location, Program, and Calendar Start Date. Use this to create an initial delivery calendar, or to modify an existing delivery calendar.

To perform the *Target Delivery Calendar - Copy-To* query/transaction, you will need to select an Organization, Ship-To Location, and Program. Use this to copy details over from an existing

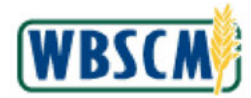

delivery calendar, and create a replica for a different organization.

For purposes of this transaction, we are only performing the Selection/Source Delivery Calendar query.

| Maintain National | Warehouse Deliver | y Calendar Screen |
|-------------------|-------------------|-------------------|
|-------------------|-------------------|-------------------|

| United States Department of<br>Web-Based Supply (                                               | at Agnouture<br>Chain Management                                                                                                    | Welcome NW ADMIN | Log.Of WBSCM   |
|-------------------------------------------------------------------------------------------------|----------------------------------------------------------------------------------------------------|------------------|----------------|
| Home Operations Admin H                                                                         | elp                                                                                                    |                  |                |
| Order Processing Warehouse Man                                                                  | nagement                                                                                                    |                  |                |
| Maintain National Warehouse Delivery C                                                          | alendar                                                                                                    |                  | Back Forward 📃 |
| ed Navigation                                                                                   | Selection Source Delivery Calendar                                                                                                    |                  |                |
| Rypnert Receipts<br>DU Dekiery Celendar<br>Mainfain National Warehouse Delivery De<br>Favorites | Organization * 0006000043 MIDept. of Education * SNe-To Looston * Program * Colenser Start Date * Colenser Start Date * Colenser Sta |                  |                |
|                                                                                                 | Target Delivery Calendar - Copy To<br>Organization: * 0004000038 KV Dept. of Agriculture  Ship-To Location: * Program * CSPP Copy Calendar Copy Calendar                                                                                                    |                  |                |
| x y                                                                                             |                                                                                                    |                  |                |
| lavasmint: unid(0):                                                                             |                                                                                                    |                  | A Distance     |

5. Click Go (the Go button) to display the calendar specified by your criteria.

Maintain National Warehouse Delivery Calendar Screen

| Unted States Department of Agriculture<br>Web-Based Supply Chain Management                    |                                                                                                    | Welcome NW ADMIN              | Log.Off WBSCM |
|------------------------------------------------------------------------------------------------|----------------------------------------------------------------------------------------------------|-------------------------------|---------------|
| Home Operations Admin                                                                          | Help                                                                                                    |                               |               |
| Order Processing Warehouse M                                                                   | anagement                                                                                                    |                               |               |
| Maintain National Warehouse Delivery                                                           | / Calendar                                                                                                    |                               | Back Forward  |
| d Navigation                                                                                   | Selection/Source Delivery Calendar                                                                                                    |                               |               |
| xpment Receipts<br>79 Die Wery Celendar<br>Mainfaim National Warehouse Delivery G<br>Fivorites | Crigenization: * 00001000H3 Mi Dect o *<br>Shib-To Looiton: * (b) (d)<br>Program * (SSP)<br>Calendar Start Date: * 00000000                                                                                                    |                               |               |
|                                                                                                | Repeat On Cay of Viceix T Frequency: 01 Start Date:                                                                                                    |                               |               |
|                                                                                                | Calendar                                                                                                    |                               |               |
|                                                                                                |                                                                                                    | 🖌 Previous Year 🛛 Next year 🕨 |               |
|                                                                                                | Celvery Time:<br>@ All Day CAM C PM                                                                                                    |                               |               |
|                                                                                                | March 2010         April 2010         May 2010         >           M6         14         2         14         5         0         12         3         4         16         12         3         4         16         12         3         4         16         12         3         4         16         12         3         4         16         12         3         4         16         12         3         4         16         12         3         4         16         12         3         4         16         12         3         4         16         12         3         4         16         12         3         4         16         12         3         4         16         12         14         16         16         12         14         16         16         12         16         16         12         16         16         16         12         16         16         16         16         16         16         16         16         16         16         16         16         16         16         16         16         16         16         12         16         16         16         12 |                               |               |
| 4                                                                                              | ALL Day AM PM PM Non Delivery Date                                                                                                    |                               |               |
| Done                                                                                           |                                                                                                    |                               | 🔒 🧶 Internet  |

**6.** Select the radio button beside the **PM** field under Delivery Time to indicate that you wish to add afternoons for the specified dates to the regular delivery calendar.

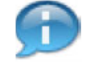

(Note) Notice that the page displays a delivery calendar beginning with the start date you specified. You can select a specific day of the week and frequency (i.e. entering Wednesday and

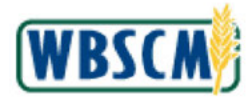

four will select the next four Wednesdays following the start date). You can scroll to the **Previous** Year and Next Year using the respective buttons.

If the **Next Year** button is clicked to add dates to a future year, a Pop-up box will open asking "Do you want to save changes" with "yes", "no" and "cancel" options.

• Yes: Dates in the current year and next year are saved, and the user will be directed to the next year's screen.

- No: None of the dates are saved and the user will be directed to the next year's screen.
- Cancel: User continues to stay on the same screen

#### Maintain National Warehouse Delivery Calendar Screen

| USDA<br>Web-Based Supply Chain Ma                              | :<br>nagement                                                                                                    |                                                                                                    | Welcome NW ADMIN        | Log Off | WBSCM          |
|----------------------------------------------------------------|----------------------------------------------------------------------------------------------------|----------------------------------------------------------------------------------------------------|-------------------------|---------|----------------|
| Home Operations Admin Help                                     |                                                                                                    |                                                                                                    |                         |         |                |
| Order Processing Warehouse Management                          |                                                                                                    |                                                                                                    |                         |         |                |
| Maintain National Warehouse Delivery Calendar                  |                                                                                                    |                                                                                                    |                         |         | Back Forward - |
| N R Constant                                                   | a i Baaranaa aa aa aa ahaa ahaa ahaa ahaa aha                                                                                                    |                                                                                                    |                         |         |                |
| sd Navigation Ship-To Lo                                       | scation: (b) (4)                                                                                                    |                                                                                                    |                         |         | -              |
| hipment Receipts Program. A                                    | CSFP                                                                                                    |                                                                                                    |                         |         |                |
| Molenery Calendar S<br>Maintain National Warehouse Delivery Ca | Stert Data * 030002010                                                                                                    |                                                                                                    |                         |         |                |
| Favorites Repeat Or                                            | n                                                                                                    |                                                                                                    |                         |         |                |
| Day of We                                                      | ek: 🗍 Frequency: 01                                                                                                    | Start Date: 🔯 🗛                                                                                                    | a                       |         |                |
| Calendar                                                       | Calendar                                                                                                    |                                                                                                    |                         |         |                |
|                                                                |                                                                                                    |                                                                                                    | Previous Year Next year |         |                |
| Delivery Ti<br>O Al Day                                        | Celvery Time:<br>CAI Day CAM G BA                                                                                                    |                                                                                                    |                         |         |                |
|                                                                | March 2010         April 2010         April 2 | May         2010         Image         Fig         Fig< |                         |         |                |
| Save Char                                                      | nges   Cancel Changes   Back to Selection                                                                                                    |                                                                                                    |                         | Q       |                |

7. As required, complete/review the following fields:

| Field        | R/O/C | Description                                                                |
|--------------|-------|----------------------------------------------------------------------------|
| Day of Week: | R     | Enter a day of the week that you wish to include on the delivery calendar. |
|              |       | Example:                                                                   |
|              |       | Monday                                                                     |
| Frequency:   | R     | Frequency with which you want the delivery date to occur.                  |
|              |       | Example:<br>3                                                              |
| Start Date:  | R     | First delivery date.                                                       |
|              |       | Example:<br>5/04/2010                                                      |

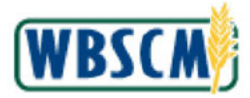

Ð

(Note) The National Warehouse Org Admin may use the "Repeat On" functionality to add multiple Delivery Dates that fall on the same day of the week.

Maintain National Warehouse Delivery Calendar Screen

| USDA United States Department            | nt of Agriculture<br>y Chain Management                                                                                                    | Welcome NW ADMIN            | Log Of WBSCM    |
|------------------------------------------|----------------------------------------------------------------------------------------------------|-----------------------------|-----------------|
| Home Operations Admin                    | Help                                                                                                    |                             |                 |
| Maintain National Warehouse Deliver      | nanagemam<br>v Calendar                                                                                                    |                             | L Back Excurred |
| ed Navigation<br>Vipment Recepts         | Program * CSPP                                                                                                    |                             |                 |
| Maintain National Warehouse Delivery C   | Calendar Start Date: 5 [0204/2010]                                                                                                    |                             |                 |
| Favorites                                | Repeat On Cory of Week: Workey T Frequency: 03 Start Date: SOU(2010 10 And                                                                                                    |                             |                 |
|                                          | Citeman                                                                                                    | A Previous Year Next year 🕨 |                 |
|                                          | Al Day         All         All< |                             |                 |
|                                          | Cever crientiges   Camper changes    Cerce to personal                                                                                                    |                             |                 |
| <ul> <li>javasoript://oid(0);</li> </ul> |                                                                                                    |                             | 🔒 🔮 Internet    |

8. Click Add (the Add button) to add the delivery date to the calendar.

Ð

(Note) You may also select single delivery dates (instead of using the "Repeat On" functionality) by clicking the desired delivery date directly on the calendar. Use the left and right arrows next to the displayed calendar months to go to the previous or to the next month within the same calendar year.

#### Maintain National Warehouse Delivery Calendar Screen

| United States Department of Agriculture<br>Web-Based Supply Chain Manag                                                                                                    | ement                                                                                                    |                                                                                                    | Welcome NW ADMIN        | Log Off | WBSCM        |
|----------------------------------------------------------------------------------------------------|----------------------------------------------------------------------------------------------------|----------------------------------------------------------------------------------------------------|-------------------------|---------|--------------|
| Home Operations Admin Help<br>Order Processing Warehouse Management                                                                                                    |                                                                                                    |                                                                                                    |                         |         |              |
| Maintain National Warehouse Delivery Calendar                                                                                                    |                                                                                                    |                                                                                                    |                         |         | Back Forward |
| Intel®         Austigation           ed Navigation         Ship-To Looster           symmet Receipts         Program. <sup>1</sup> Ultrackey Calendar         Program. <sup>1</sup> Waintain National Warehouse Delivery Calendar         Colondar Stef D                                                                                                    | x (b) (4)<br>(367)<br>ate. * (504/2010                                                                                                    |                                                                                                    |                         |         | -            |
| Favorites Repeat On Day of Week                                                                                                    | Trequency: 01                                                                                                    | Start Dete: 🕅 Acid                                                                                                    |                         |         |              |
| Calendar                                                                                                    |                                                                                                    |                                                                                                    | Previous Year Next year |         |              |
| Colvery Inne:<br>Al Day Col<br>( Koro<br>1 1 2 3<br>2 2 2 3 2<br>2 2 3 2<br>2 3 2<br>2 3 2<br>2 3<br>2 3 | AM C PH<br>A C 0 7<br>A C 0 7<br>A C | Nay 2010         Image: Second system           Mail Tai Viet Thi Tai Second system         Second system         Second system           17 20 2         20 20 10         1 2         Second system           19 30 4         57 20 10         57 7 80         9         9           19 10 11         12 10         14 15 10         9         9           10 11 12 20 20 20 20 20 20 20 20 20 20 20 20 20 |                         |         |              |
| (a) javascript:void(0);                                                                                                    |                                                                                                    |                                                                                                    |                         | 🔒 🔹 1   | nternet      |

9. Click Save Changes (the Save Changes button) to save your changes.

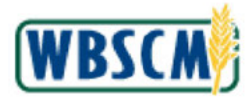

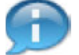

(Note) When displaying the calendar, notice there is a color-coding system, as follows:

*Blue boxes* indicate you are available to deliver to this organization and ship-to at any time during the day.

Green boxes indicate you are available to deliver to this organization and ship-to at any time in the afternoon.

Yellow boxes indicate that you are available to deliver to this organization and ship-to at any time in the morning.

*Red boxes* indicate that this is a non-delivery date (such as a holiday) specified by the SDA and that the SDA is unavailable for deliveries.

#### Maintain National Warehouse Delivery Calendar Screen

| USDA United States Department of Web-Based Supply 0 | r Agriculture Welcom                                                                                                    |                  |
|-----------------------------------------------------|----------------------------------------------------------------------------------------------------|------------------|
| Home Operations Admin H                             |                                                                                                    |                  |
| Order Processing Warehouse Mar                      | agement                                                                                                    |                  |
| Maintain National Warehouse Delivery C              | alendar                                                                                                    | Back Forward E   |
| ed Navigation                                       | Changes Seved Successfully                                                                                                    |                  |
| Appment Receipts                                    |                                                                                                    |                  |
| W Delivery Calendar                                 | Selection/Source Delivery Calendar                                                                                                    |                  |
| Maintain National Warehouse Delivery Ca             | Organization * 10004000063-Willburd o v                                                                                                    |                  |
| Favorites                                           | She-To Locators (b) (4)                                                                                                    |                  |
|                                                     | Program * CSFP                                                                                                    |                  |
|                                                     | Celender Start Date: 5 03,04/2010                                                                                                    |                  |
|                                                     | 00                                                                                                    |                  |
|                                                     | Repeat On                                                                                                    |                  |
|                                                     | Dey of Week: Trequency: 01 Start Date: 76                                                                                                    |                  |
|                                                     | Calendar                                                                                                    |                  |
|                                                     | Previous                                                                                                    | Year Next year 🕨 |
|                                                     | CALDay GIAM CIPM                                                                                                    |                  |
|                                                     | 4 March 2010 April 2010 May 2010 🕨                                                                                                    |                  |
|                                                     | Mo Tulle Th Fr 5a 5u Mo Tulle Th Fr 5a 5u Mo Tulle Th Fr 5a 5u                                                                                                    |                  |
|                                                     | 10 8 0 10 11 12 18 14 14 5 0 7 8 0 10 11 18 3 4 5 0 7 8 0                                                                                                    |                  |
|                                                     | 12 22 23 24 25 26 27 38 18 19 20 21 22 23 24 25 30 17 18 19 20 21 22 23 24 25 30 17 18 19 20 21 22 23                                                                                                    |                  |
| •                                                   | 12 29 30 31 1 2 3 4 17 26 27 28 29 30 1 2 2 1 24 25 26 27 28 29 30 1 2 1 14 18 2 2 6 6 7 7 8 0 16 17 18 18 2 2 6 6 7 7 8 0 16 17 18 18 2 6 6 6 7 7 8 0 16 17 18 18 2 6 6 6 7 7 8 0 16 17 18 18 2 6 6 6 7 7 8 0 16 17 18 18 18 18 18 18 18 18 18 18 18 18 18 |                  |
| <b>a</b>                                            |                                                                                                    | 🔒 🔮 Internet     |

10. You have completed this transaction.

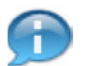

(Note) A confirmation message displays: "Changes Saved Successfully"

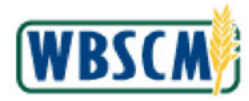

# RESULT

The transaction has been successfully completed.

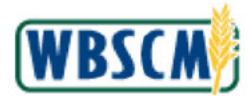

# PROCESS OVERVIEW

#### Purpose

The purpose of this transaction is to modify or display a Domestic HQ Organization in WBSCM. The updates can include:

- Name and address
- Assign or unassign Business Partner relationships
- Activate or Inactivate Business Partner

#### **Process Trigger**

The information for an existing Domestic HQ has changed.

#### Prerequisites

A Domestic HQ must exist in WBSCM.

#### Portal Path

Follow the Portal path below to complete this transaction:

- To Maintain the Domestic HQ select Admin tab → Organization Maintenance tab → Maintain Organization link → Maintain HQ Organization link to go to the Maintain Organization screen.
- To Display the Domestic HQ select Admin tab → Organization Maintenance tab → Maintain Organization link → Display HQ Organization link to go to the Display Organization screen.

#### **Tips and Tricks**

- The R/O/C acronyms in the field tables represent Required, Optional, or Conditional field entries.
  - Required (R) a mandatory field necessary to complete the transaction
  - Optional (O) a non-mandatory field not required to complete the transaction
  - Conditional (C) a field that may be required if certain conditions are met, typically linked to completion of a mandatory field
- Refer to the WBSCM Help site, *Frequently Reference Training Materials* section for basic navigational training and for tips on creating favorites, performing searches, etc.

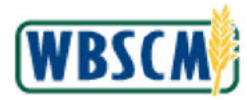

# PROCEDURE

1. Start the transaction using the following Portal path: Admin tab → Organization Maintenance tab → Maintain Organization link.

Image: Maintain Organization Screen

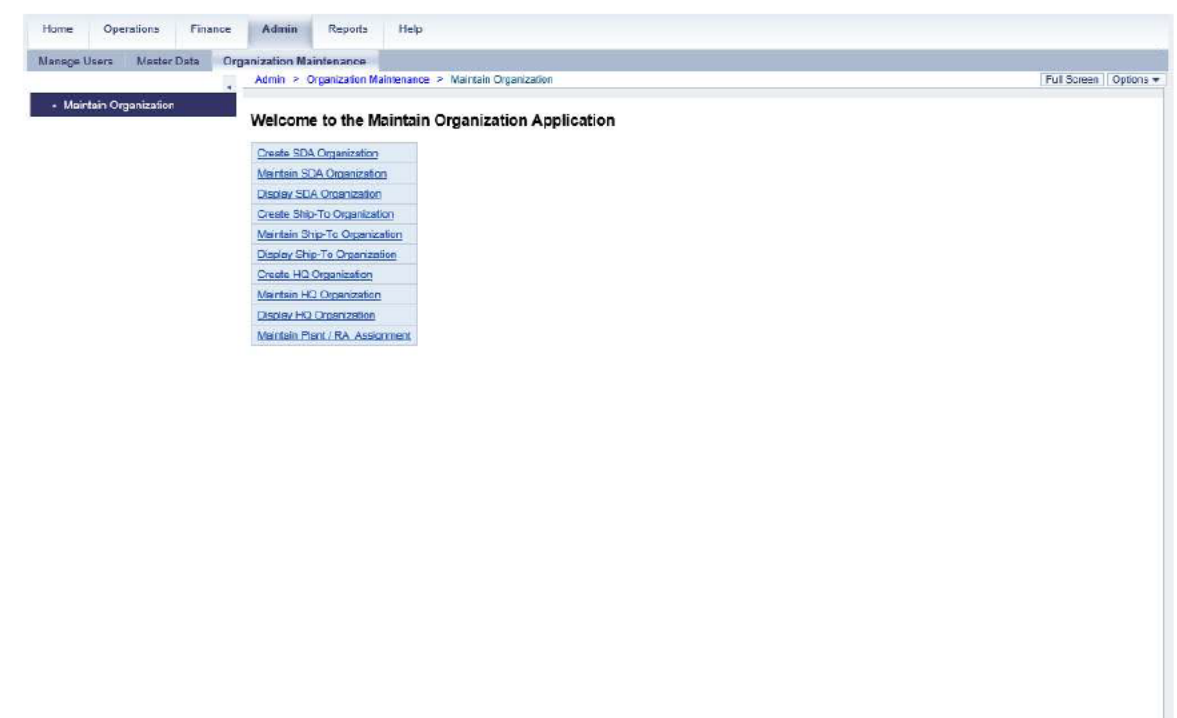

2. Click 🗐 (the Hide Navigator arrow) to minimize the Portal menu. Note that this can be done with any transaction in WBSCM.

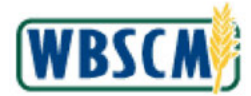

#### Image: Maintain Organization Screen

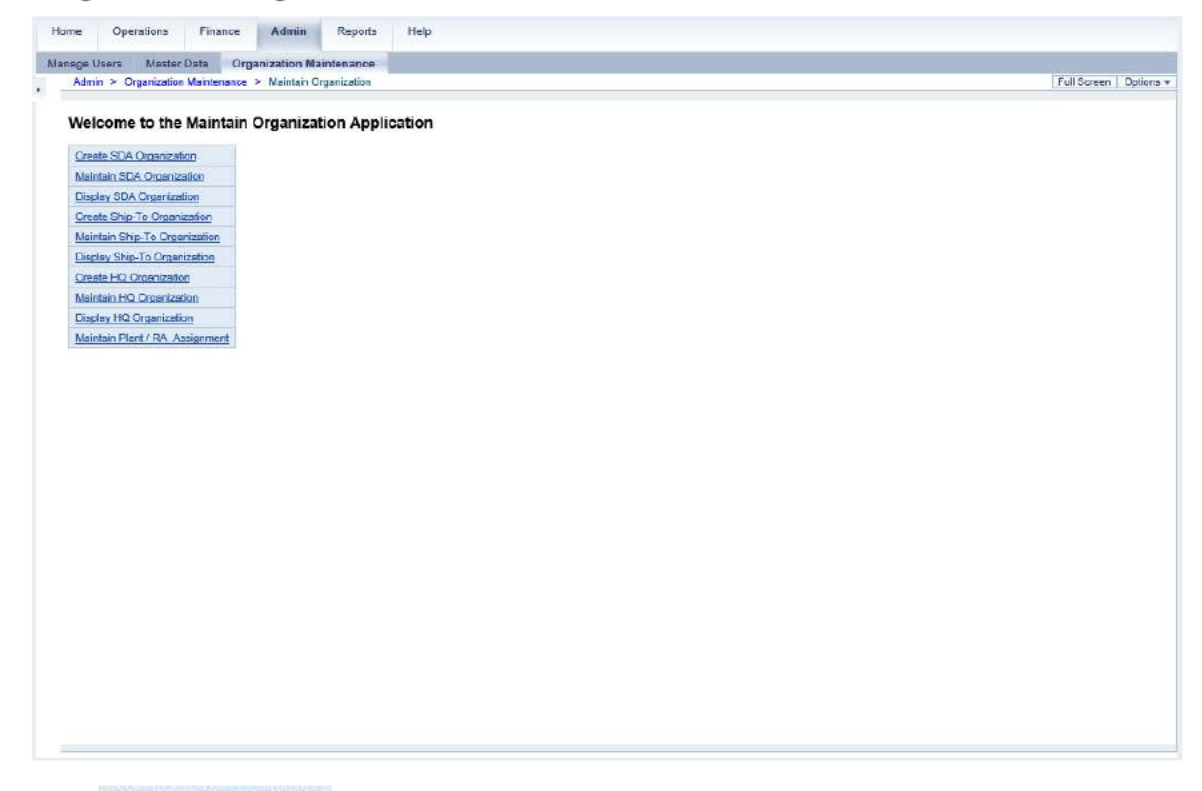

3. Click Maintain HQ Organization (the Maintain HQ Organization link) to update.

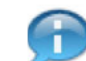

(Note) This work instruction reviews the steps to update a HQ organization. To view the information for a HQ without making changes, click <u>Display HQ Organization</u> (the **Display HQ Organization** link). In display mode, fields are not editable and will appear with a gray background.

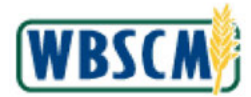

#### Image: Select Sub-Organization Screen

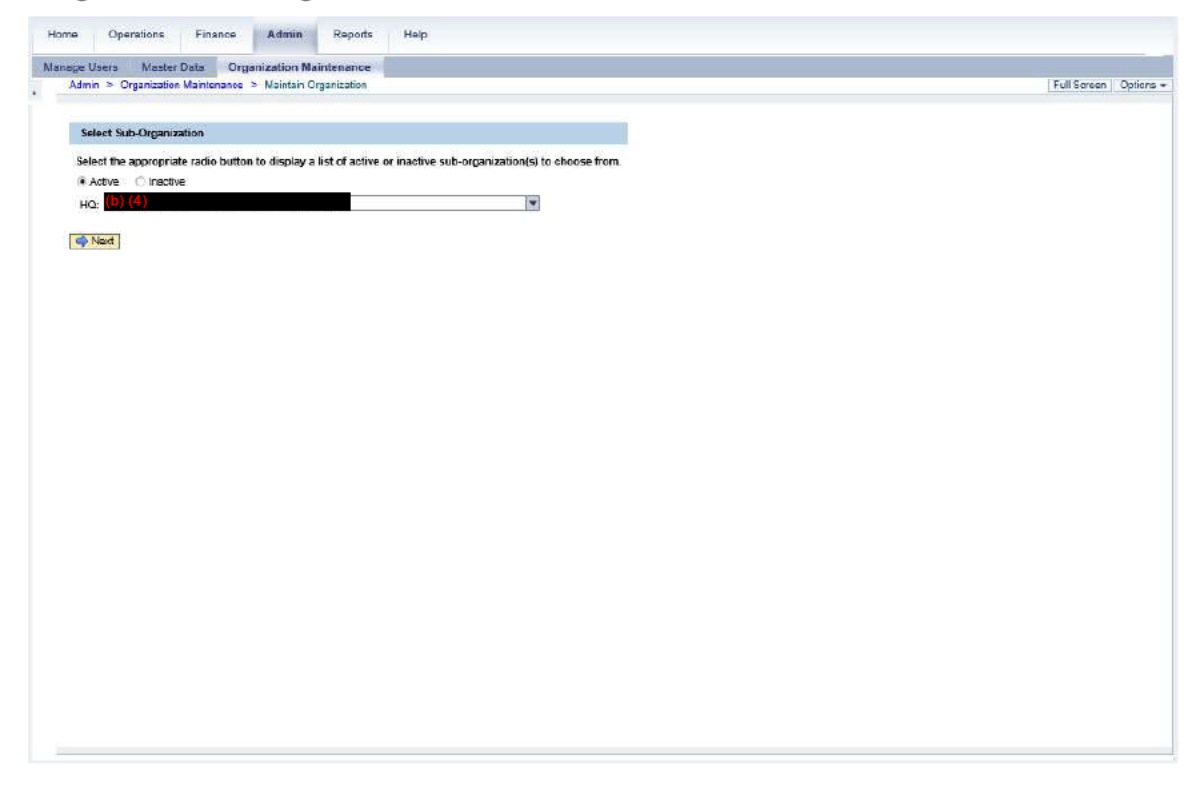

4. Click 🖃 (the HQ drop-down).

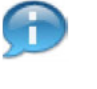

(Note) WBSCM defaults to display active HQs in the drop-down when Active (the Active radio button) is selected. If the user needs to display inactive HQs, click Inactive (the Inactive radio button) prior to clicking (the HQ drop-down).

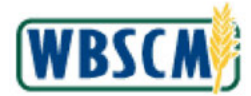

#### Image: Select Sub-Organization Screen

| Home Operations Finance Admin Reports Help                                                                      |                       |
|----------------------------------------------------------------------------------------------------|-----------------------|
| Manage Users Master Data Organization Naintenance                                                               |                       |
| Admin > Organization Manienance > Naintain Organization                                                         | Full Screen Options + |
| Select Sub-Organization                                                                                         |                       |
| Select the appropriate radio button to display a list of active or inactive sub-organization(s) to choose from. |                       |
| Active     Oractive                                                                                             |                       |
|                                                                                                    |                       |
|                                                                                                    |                       |
|                                                                                                    |                       |
|                                                                                                    |                       |
|                                                                                                    |                       |
|                                                                                                    |                       |
|                                                                                                    |                       |
|                                                                                                    |                       |
|                                                                                                    |                       |
|                                                                                                    |                       |
|                                                                                                    |                       |
|                                                                                                    |                       |

5. Select the appropriate HQ from the drop-down list. In this example,

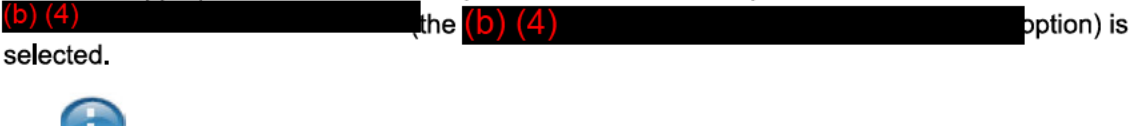

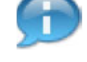

(Note) Only one HQ can be modified at a time.

(Note) The available HQs are listed in alphabetical order by name. Use the vertical scrollbar to search through the list, or type the first letter of the name to select from HQ organizations that start with that letter.

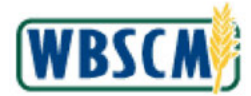

# Image: Select Sub-Organization Screen

| ce liners Master Data Organization Naintenance                                                                  |                   |
|----------------------------------------------------------------------------------------------------|-------------------|
| Admin > Organization Maintenance > Naintain Organization                                                        | Full Screen Optio |
|                                                                                                    |                   |
| Select Sub-Organization                                                                                         |                   |
|                                                                                                    |                   |
| select the appropriate racio button to display a list of active or inactive sub-organization(s) to choose from. |                   |
|                                                                                                    |                   |
| HC: (0) (4)                                                                                                    |                   |
| I Next                                                                                                    |                   |
|                                                                                                    |                   |
|                                                                                                    |                   |
|                                                                                                    |                   |
|                                                                                                    |                   |
|                                                                                                    |                   |
|                                                                                                    |                   |
|                                                                                                    |                   |
|                                                                                                    |                   |
|                                                                                                    |                   |
|                                                                                                    |                   |
|                                                                                                    |                   |
|                                                                                                    |                   |
|                                                                                                    |                   |
|                                                                                                    |                   |
|                                                                                                    |                   |
|                                                                                                    |                   |
|                                                                                                    |                   |
|                                                                                                    |                   |
|                                                                                                    |                   |
|                                                                                                    |                   |
|                                                                                                    |                   |
|                                                                                                    |                   |
|                                                                                                    |                   |
|                                                                                                    |                   |
|                                                                                                    |                   |
|                                                                                                    |                   |
|                                                                                                    |                   |

6. Click Rext (the Next button) to open the record for the selected HQ.

# 7. Perform one of the following:

| lf                                                                | Then           |
|-------------------------------------------------------------------|----------------|
| The user needs to update an existing HQ organization              | Go to Step 8.  |
| The user needs to activate/inactivate an existing HQ organization | Go to Step 15. |
| The user needs to submit the updates                              | Go to Step 19  |

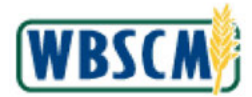

Image: Maintain HQ Organization (Address) Screen

| Maintain HQ Organization - Org        | anization ID: (b) (4) |                |  |  |
|---------------------------------------|-----------------------|----------------|--|--|
| Back                                  |                       |                |  |  |
| Address Relationship                  | Status                |                |  |  |
| All required fields are marked with a | red asterisk (*).     |                |  |  |
| Name                                  |                       |                |  |  |
| * Name: (b) (4)                       |                       |                |  |  |
| Additional Name:                      |                       |                |  |  |
| Address                               |                       |                |  |  |
| = Streat Address + (b) (4)            |                       |                |  |  |
| Street Address 2:                     |                       |                |  |  |
| Street Address 3:                     |                       |                |  |  |
| * City: (b) (4)                       |                       |                |  |  |
| * Country: USA                        | 1001                  |                |  |  |
| * State: Minnesota                    |                       | * Postal Code: |  |  |
| Louny                                 |                       | 2019.          |  |  |
|                                       |                       |                |  |  |
|                                       |                       |                |  |  |
| Submit                                |                       |                |  |  |
|                                       |                       |                |  |  |
|                                       |                       |                |  |  |
|                                       |                       |                |  |  |
|                                       |                       |                |  |  |
|                                       |                       |                |  |  |
|                                       |                       |                |  |  |
|                                       |                       |                |  |  |
|                                       |                       |                |  |  |

8. As required, complete/review the following fields:

| Field             | R/O/C | Description                                                                                                    |
|-------------------|-------|----------------------------------------------------------------------------------------------------|
| Name:             | R     | Person or business partner's name.<br>Example:<br>(b) (4) HQ                                                                     |
| Additional Name:  | 0     | A free text field to enter an additional name or name of recipient.                                                              |
| Street Address 1: | R     | A free text field to enter the main street address of<br>the user or organization <u>.</u><br><b>Example:</b><br>123 Main Street |
| Street Address 2: | 0     | A free text field to enter an additional row of street address of the user or organization.                                      |

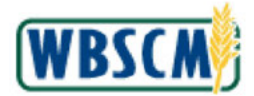

| Field             | R/O/C | Description                                                                                                    |
|-------------------|-------|----------------------------------------------------------------------------------------------------|
| Street Address 3: | 0     | A free text field to enter an additional row of street address of the user or organization.                                                                                                |
| City:             | R     | City where the user or company is located.<br>Example:<br>(b) (4)                                                                                                    |
| Country:          | R     | Country code that represents country name.<br>Example:<br>USA<br>(Note) The Country I (Drop-down<br>button) displays a list of countries.                                                  |
| State:            | R     | The abbreviation of United States territory, district<br>or state.<br><b>Example:</b><br>Minnesota<br>(Note) The State (Drop-down<br>button) displays a list of states and<br>territories. |
| Postal Code:      | R     | A ZIP code.<br>Example:<br>(b) (4)                                                                                                    |

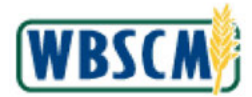

Image: Maintain HQ Organization (Address) Screen

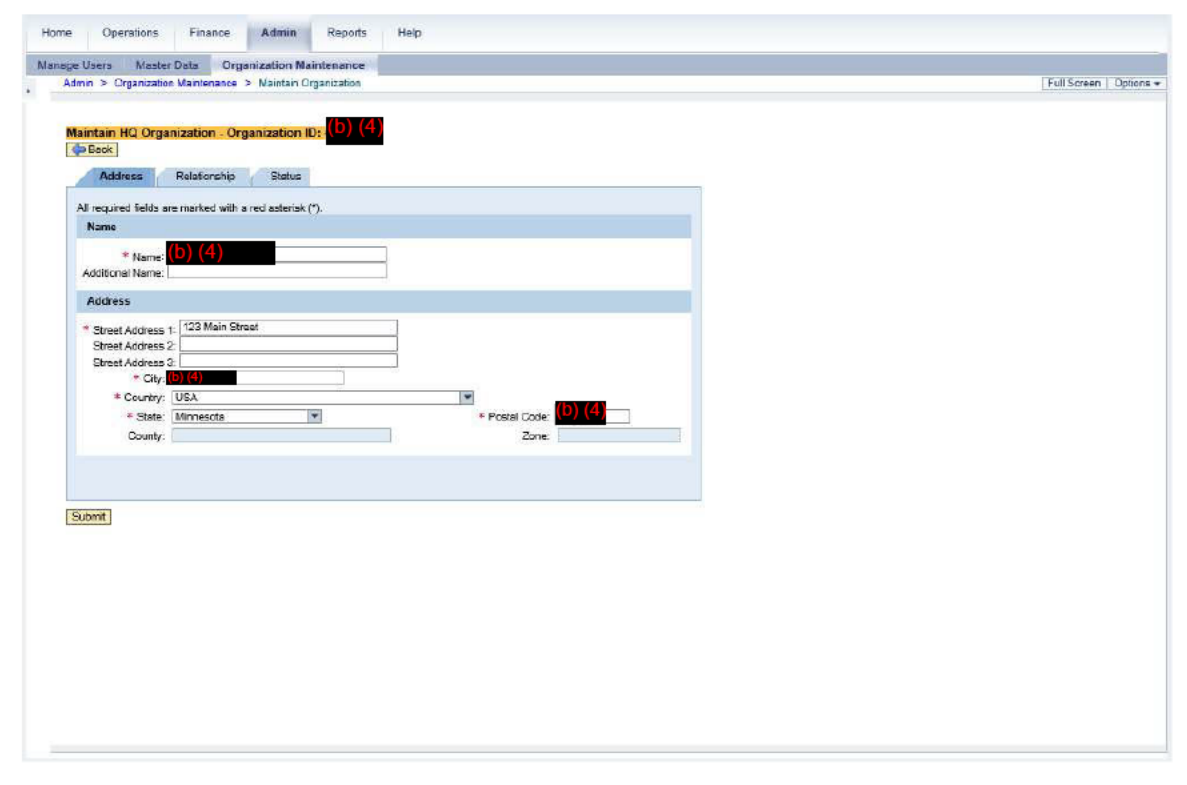

Click Relationship (the **Relationship** tab) to review and modify a relationship between the HQ and the business partner(s).

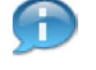

9.

(Note) The user may toggle between the Address, Relationship, and Status tabs without losing unsaved changes.

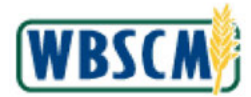

| Home     | Operations                                                | Finance                                         | Admin                                   | Reports        | Help                 |           |                |               |                |    |   |  |      |                |
|----------|-----------------------------------------------------------|-------------------------------------------------|-----------------------------------------|----------------|----------------------|-----------|----------------|---------------|----------------|----|---|--|------|----------------|
| Manoge U | Isers Moster I                                            | Data Org                                        | anization Ma                            | intenance      |                      |           |                |               |                |    |   |  |      |                |
| Admi     | n > Organization                                          | Maintenance                                     | > Maintain Or                           | ganization     |                      |           |                |               |                |    |   |  | Full | Screen Options |
| Main     | ntain HQ Organ<br>Back<br>Address I<br>Business Partner F | lization - Or<br>Relationship<br>Relation: (Has | ganization I<br>Status<br>Reporting Shi | p <u>-To</u> ▼ |                      |           |                |               |                |    |   |  |      |                |
|          | Assigned Busin                                            | ess Partners                                    | 0                                       |                |                      | Available | e Business Pa  | artners       |                |    |   |  |      |                |
|          | G.                                                        |                                                 |                                         |                |                      | taj       |                |               |                |    |   |  |      |                |
|          | 时。Business Par                                            | tner (Name/C                                    | ity State, BP N                         | umber)         |                      | E Busin   | ess Partner (N | Name/City Sta | ste. BP Number | r) | 1 |  |      |                |
|          |                                                           | *)                                              |                                         |                | 4 Accign<br>Unassign |           | D              |               |                | 4  |   |  |      |                |
| Sub      | omit                                                      |                                                 |                                         |                |                      |           |                |               |                |    |   |  |      |                |
|          |                                                           |                                                 |                                         |                |                      |           |                |               |                |    |   |  |      |                |
|          |                                                           |                                                 |                                         |                |                      |           |                |               |                |    |   |  |      |                |
|          |                                                           |                                                 |                                         |                |                      |           |                |               |                |    |   |  |      |                |
|          |                                                           |                                                 |                                         |                |                      |           |                |               |                |    |   |  |      |                |
| 2        |                                                           |                                                 |                                         |                |                      |           |                |               |                |    |   |  |      |                |

Click (the Select button) beside the appropriate business partner to unassign a relationship with the selected business partner. In this example, (b) (4)
 (b) (4) is selected.

Ð

(Note) The business partners are listed in alphabetical order. Use the vertical scrollbar to find the appropriate business partners.

To select multiple business partners:

- If the business partners are listed in consecutive rows, hold down the **Shift** key and click the first and last selection buttons.
- To select business partners from non-consecutive rows, hold down the Ctrl key while clicking each selection button.

(All)

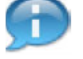

(Note) To filter the list of Business Partners click on the column Business Partner

(Name/City State, BP Number) field. Select User-Defined Filter...) (the User-Defined Filter...) (the User-Defined Filter....) (the User-Defined Filter...) (the User-Defined Filter...) (the U

To remove the filter, select the (AII) option.

**11.** Click Unassign (the Unassign button) to remove a relationship between the HQ and the selected business partner.

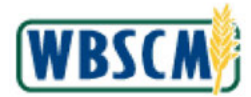

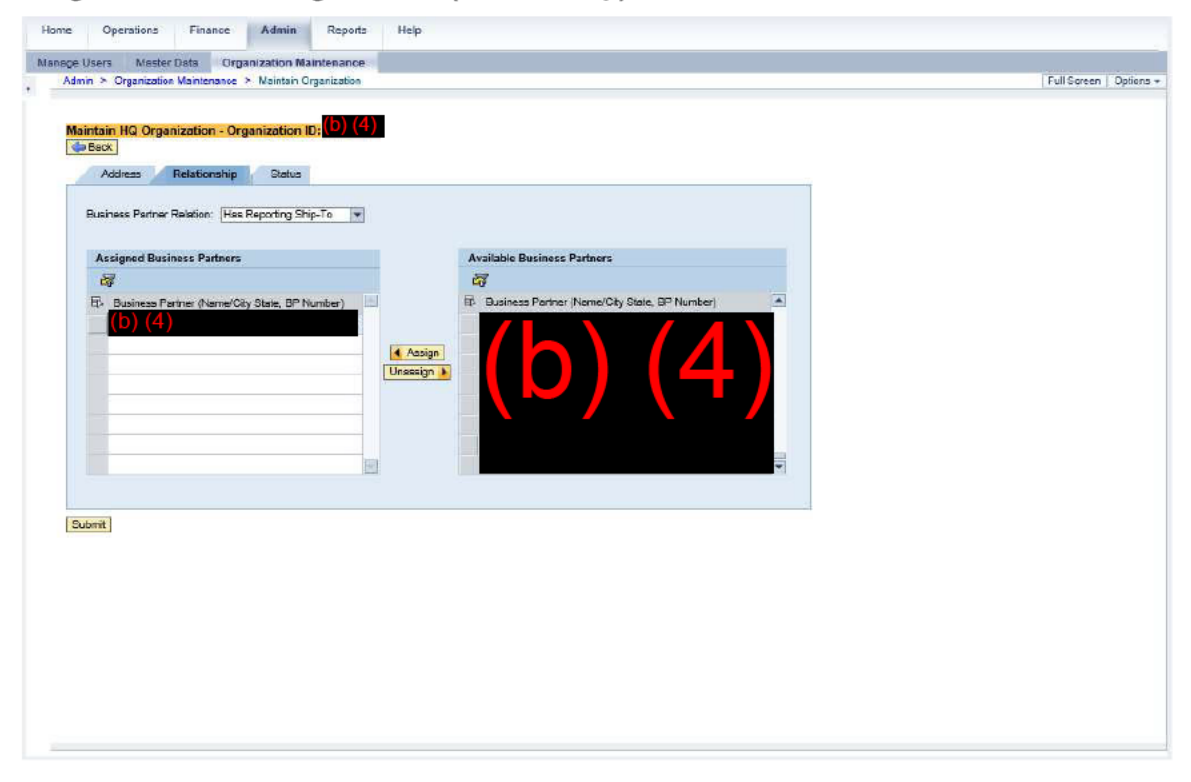

12. Click (the Select button) beside the appropriate business partner to assign a relationship with the selected business partner. In this example, (b) (4) is selected.

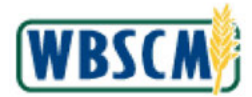

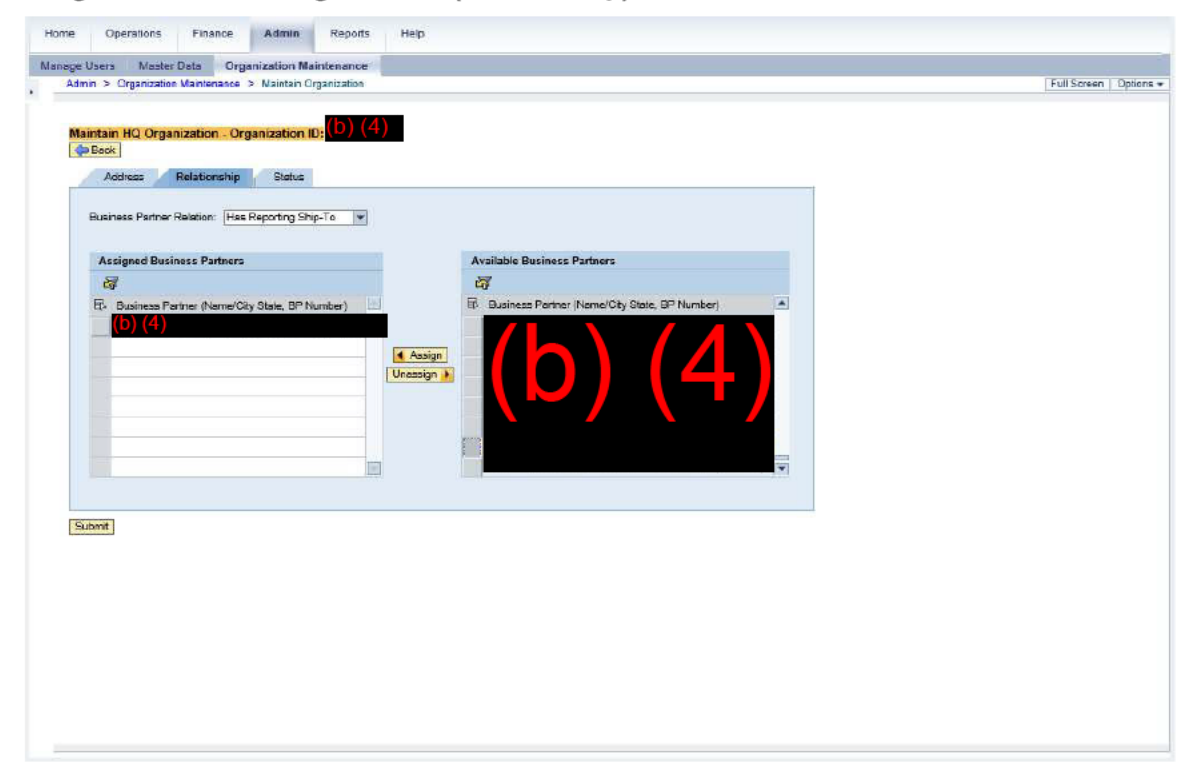

- **13.** Click Assign the Assign button) to create a new relationship between the HQ and the selected business partner.
- **14.** Go to Step **7**.

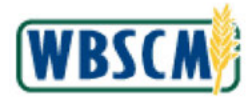

| Namego Users Master Cats   Organization Maintenance   A laiten PC pranization - Organization ID:   Oddress   Patrian HC Organization - Organization ID:   Oddress   Patrian Robinson:   Has Reporting Ship-To   Patrian Consense Patrian:   Business Patrian: Noneso City Oldre, D'Phonder:   Business Patrian:   Business Patrian: Business Patrian: Business Patrian:< | Home Operations Finance Admin Reports                                                                                                    | Help                        |                       |
|----------------------------------------------------------------------------------------------------|----------------------------------------------------------------------------------------------------|-----------------------------|-----------------------|
| Admin * Organization * Organization * Organization ID:       ()       ()         Admin * Organization * Organization ID:       ()       ()         Address       Relationship       Data         Runness Partner       ()       ()         Business Partner       ()       ()         Business Partner       ()       ()         Business Partner       ()       ()         Business Partner       ()       ()         Business Partner       ()       ()         Business Partner       ()       ()         Business Partner       ()       ()         Business Partner       ()       ()         Business Partner       ()       ()         ()       ()       ()       ()         ()       ()       ()       ()         ()       ()       ()       ()       ()         ()       ()       ()       ()       ()         ()       ()       ()       ()       ()         ()       ()       ()       ()       ()         ()       ()       ()       ()       ()         ()       ()       ()       ()       ()                                                                                                    | Manage Users Master Data Organization Maintenance                                                                                                    |                             |                       |
| Address Relationable     Relationable Relationable     Relationable Relationable                                                                                                    | Admin > Organization Maintenance > Naintain Organization                                                                                                    |                             | Full Screen   Options |
|                                                                                                    | Maintain HQ Organization - Organization ID; (b) (4)<br>CrEex<br>Address Relationship Datus<br>Rusiness Partner Relation: Has Reporting Ship-To<br>Assigned Business Partners<br>Cr<br>Business Partner (Norme/City State BP Normber)<br>(b) (4)<br>Submit | Available Business Partners |                       |
|                                                                                                    |                                                                                                    |                             |                       |
|                                                                                                    |                                                                                                    |                             |                       |
|                                                                                                    |                                                                                                    |                             |                       |
|                                                                                                    |                                                                                                    |                             |                       |
|                                                                                                    |                                                                                                    |                             |                       |
|                                                                                                    |                                                                                                    |                             |                       |
|                                                                                                    |                                                                                                    |                             |                       |

15. If necessary, click Status (the Status tab) to activate or inactivate an HQ.

Image: Maintain HQ Organization (Status) Screen

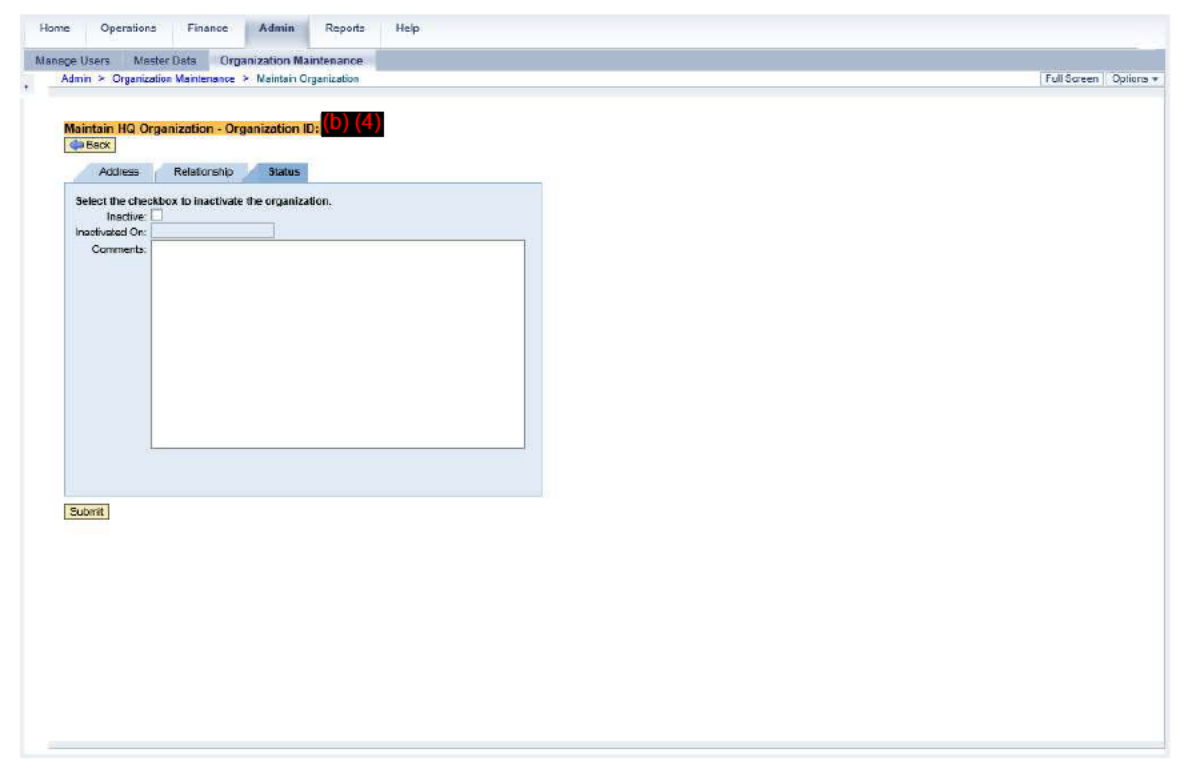

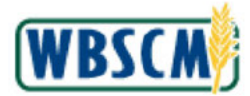

**16.** If necessary, click (the **Inactive** checkbox) to select and inactivate the existing HQ.

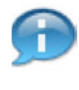

(Note) If  $\Box$  (the **Inactive** checkbox) is selected, deselecting it will make the HQ active. Also, the date from the **Inactivated On** field will be cleared automatically, as the organization is not inactive anymore.

Image: Maintain HQ Organization (Status) Screen

| Home Operation                                                                            | s Finance                                              | Admin Re                              | ports Help |  |  |                       |
|-------------------------------------------------------------------------------------------|--------------------------------------------------------|---------------------------------------|------------|--|--|-----------------------|
| Manage Users Mas                                                                          | ster Data Org                                          | anization Mainten                     | ince       |  |  |                       |
| Admin > Organiza                                                                          | ation Maintenance                                      | > Maintain Organiza                   | ition      |  |  | Full Screen Options * |
| Maintain HQ Or<br>Constant<br>Acthese<br>Inactive:<br>Inactive:<br>Inactive:<br>Comments: | ganization - Org<br>Relationship<br>kbox to inactivate | Status<br>Status<br>the organization. | ) (4)      |  |  |                       |
| Bubmit                                                                                    |                                                        |                                       |            |  |  |                       |
|                                                                                           |                                                        |                                       |            |  |  |                       |

**17.** If necessary, enter any business reasons for active/inactive change in the **Comments** field. In this example, no reason was entered.

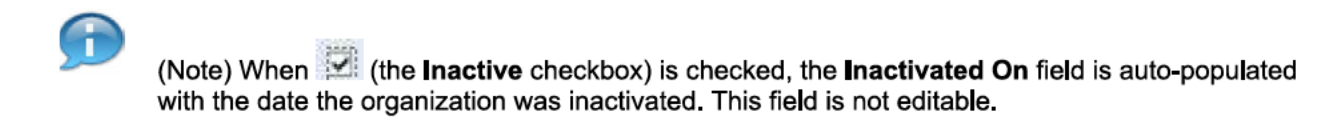

**18.** Return to Step 7.

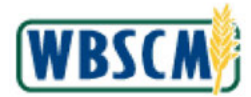

Image: Maintain HQ Organization (Status) Screen

| Nance Users Nante Data Organization Maintenance<br>Atm > Crganization Corganization (Corganization (Corganization | Home Operations Finance Admin Reports Help               |                   |
|----------------------------------------------------------------------------------------------------|----------------------------------------------------------|-------------------|
| Atm > Organization Mamenace > Mainto Organization       Image: Commentation H: Corganization I: Corganization         Actives       Relatoretic       Status         Incode:       Commentation H: Corganization I: Corganization       Image: Commentation I: Corganization I: Corganization         Incode:       Commentation H: Corganization I: Corganization       Image: Commentation I: Corganization I: Corganization         Incode:       Commentation I: Corganization I: Corganization       Image: Commentation I: Corganization I: Corganization         Commentation I: Corganization I: Corganization       Image: Commentation I: Corganization I: Corganization       Image: Commentation I: Corganization I: Corganizatio I: Corganizio I: Corganization I: Corganization I: Corganization                                                                                                    | Manage Users Master Data Organization Maintenance        |                   |
| Matematin HC Organization - Organization II: (b) (d)     Active:     Pathorship     Sale:     Sale:        Sale:                                                                    <                                                                                                    | Admin > Organization Maintenance > Naintain Organization | Full Screen Optio |
| Submt                                                                                                    | Maintain HG Organization - Organization ID (b) (4)       |                   |
|                                                                                                    | Submit                                                   |                   |

19. Click Submit (the Submit button) to save the modifications.

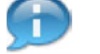

(Note) A confirmation message displays: "Business Partner XXXXXX updated successfully."

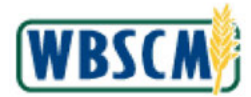

# Image: Maintain HQ Organization (Status) Screen

| Manage Users       Master Defa       Organization Naintenance         Admn > Crganization Wantenance > Maintain Organization       Full Screen            Bisness Partner 000003848 updeted successfully           Maintain HQ Organization = Organization ID: (D) (4)             Address       Relatorship       Satus             Select the checkots to inactivate the organization.         Incidivate 0:           Maintain HQ Organization = Organization             Maintain HQ Organization = Organization        Incidivate 0:           Maintain HQ Organization             Maintain HQ Organization = Organization        Incidivate 0:           Maintain HQ Organization             Maintain HQ Organization = Organization        Incidivate 0:           Maintain HQ             Maintain HQ Organization        Incidivate 0:           Maintain             Maintain HQ         Organization           Maintain           Satus             Maintain           Satus           Satus           Satus             Maintain HQ         Organization           Maintain           Satus             Satus           Satus | Home Operations Finance Admin Reports Help                                                                                                    |                    |
|----------------------------------------------------------------------------------------------------|----------------------------------------------------------------------------------------------------|--------------------|
| Admn > Crganzation Mantenase > Naintan Organization (                                                                                                    | Janage Users Master Data Organization Naintenance                                                                                                    |                    |
| Business Partner 0000003348 updated successfully                                                                                                    | Admin > Organization Maintenance > Naintain Organization                                                                                                    | Full Screen Option |
|                                                                                                    | Business Partner 000000348 updated successfully      Maintain IIQ Organization - Organization ID (D) (4)      Construction     Address     Relatorship     Status      Select the checktox to inactivate the organization.     Inactivate (P Inactivated 00: (9415/2021     Comments: |                    |
|                                                                                                    |                                                                                                    |                    |
|                                                                                                    | Submit                                                                                                    |                    |

**20.** The transaction is complete.

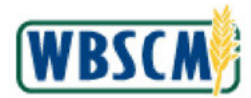

# RESULT

An existing HQ Organization has been reviewed and updated as applicable, including:

- Contact information
- Business partner relationship(s)
- Active or Inactive status